# Les Aventuriers du Bout du Monde La revue des clubs Microcam Rampe de Lancement numéro 117 – 31/3/2017

À la découverte de Pages version 6.1 sous macOS Sierra.

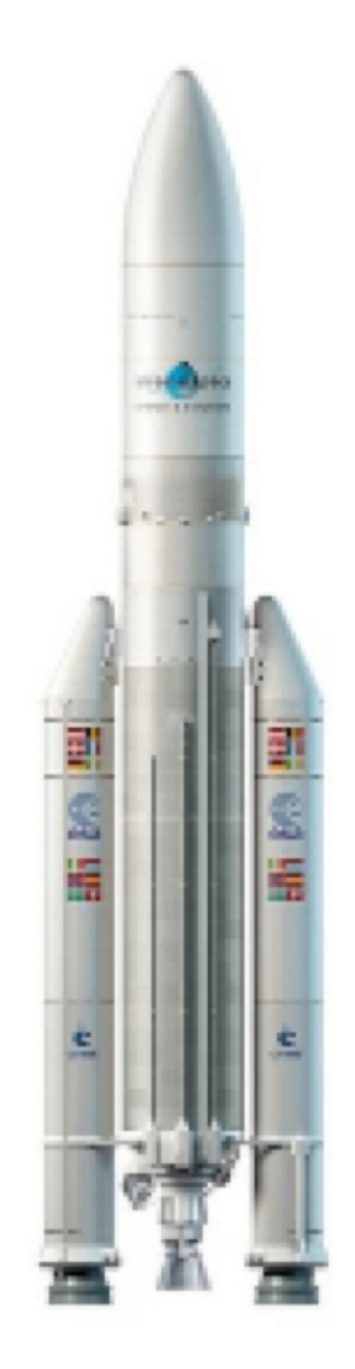

Volume 2 - Tableaux, styles, table des matières

#### Les ABM

#### Les Aventuriers du Bout du Monde

Le journal des clubs Microcam Clubs de micro-informatique du Crédit Agricole, Association loi 1901. © Copyright *Les ABM* Dépôt légal 641 Rennes ISSN 0295-938

Microcam06 – Crédit Agricole www.microcam06.org

**Microcam** – Crédit Agricole 4 rue Louis Braille CS 64017 Saint-Jacques-de-la-Lande 35040 Rennes cedex

Communautés Numériques www.conum.fr

**Directeur de la publication :** Yves-Roger Cornil

Numéro réalisé par : Yves Cornil

<u>Logiciels et matériels utilisés</u> : Pages version 6.1, Ambrosia SnapzPro X, Graphic Converter. QuickTime Player.

La plupart des logiciels cités est des marques déposées de leurs éditeurs respectifs. Cette deuxième Rampe de Lancement consacrée à Pages reprend les supports utilisés pour l'atelier Pages du Cilac; c'est une mise à jour de la Rampe 85.

Bonne lecture,

**Yves Cornil** 

Site Internet : <u>www.cornil.com/pages/</u>

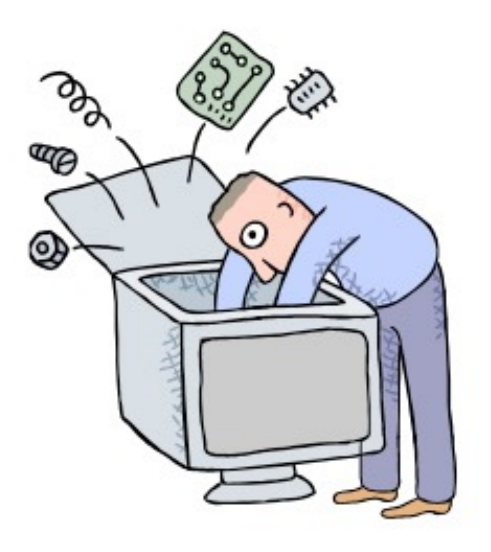

## Pages version 6.1. Sous macOS Sierra.

## volume 2

| Dossier réalisé par Yves Roger Cornil      |
|--------------------------------------------|
| Microsoft<br>Most Valuable<br>Professional |
| www.cornil.com                             |
| https://www.facebook.com/yves.cornil       |
| https://yvescornil.wordpress.com           |
| <u>www.conum.fr</u>                        |
| http://cilaclamadeleine.free.fr/index.html |

## Table des matières

| Les tableaux dans Pages.     |                             | 7      |
|------------------------------|-----------------------------|--------|
| Un tableau, pour quoi faire  | ?                           | 7      |
| Ajoutez l'outil tableau à la | barre d'outils.             | 7      |
| Créer un tableau depuis le   | e menu insertion.           | 9      |
| Créer un tableau tout simp   | ole.                        | 10     |
| Ouvrir un tableau depuis u   | in document Microsoft Word. | 11     |
| Insérer une ligne au-dessu   | IS.                         | 12     |
| Saisie dans une cellule.     |                             | 13     |
| Définir une ligne de titre.  |                             | 13     |
| Répéter le rang d'en-tête s  | sur chaque page.            | 14     |
| Trier une colonne.           |                             | 15     |
| Le vocabulaire de Pages.     |                             | 15     |
| Ajouter des lignes en fin de | e tableau.                  | 15     |
| Ajouter une colonne dans     | un tableau.                 | 17     |
| Insérer une colonne à droi   | te.                         | 18     |
| Supprimer une colonne.       |                             | 19     |
| Modifier la largeur d'un tab | bleau.                      | 20     |
| Ajuster la largeur d'une co  | lonne au contenu.           | 21     |
| Répartir uniformément les    | colonnes.                   | 22     |
| Fusionner des cellules.      |                             | 23     |
| Dissocier des cellules.      |                             | 24     |
| Les outils des tableaux.     |                             | 26     |
| Les modèles de Pages.        |                             | 29     |
| Modèles proposés par Pag     | ges.                        | 29     |
| Les styles dans Pages.       |                             | 32     |
| Création du premier style.   |                             | 34     |
| Modification d'un style.     |                             | 35     |
| Enregistrer comme modèle     | 9.                          | 36     |
| Création d'une table des n   | natières.                   | 37     |
| Rampe de Lancement 117       | Pages 6.1 pour macOS        | Page 4 |

| Travail préparatoire avant de créer une table des matières. | 37 |
|-------------------------------------------------------------|----|
| Insertion de la table des matières.                         | 38 |
| Classement des styles dans le panneau des styles.           | 41 |

## Les tableaux dans Pages.

#### Un tableau, pour quoi faire?

Entrer des données et éventuellement les trier.

Vous pouvez créer un tableau depuis:

- L'outil tableau.
- Le menu insertion > tableau.
- Un tableau créé avec Word.

## Ajoutez l'outil tableau à la barre d'outils.

| résentation                   | Partager                 | Fenêtre        | Aide        |
|-------------------------------|--------------------------|----------------|-------------|
| Inspecteur                    |                          |                | •           |
| Afficher les<br>Afficher le n | vignettes d<br>iombre de | e page<br>mots | ₹₩P         |
| Afficher la r                 | ègle                     |                | ₩R          |
| Guides                        |                          |                | •           |
| Afficher la n                 | nise en pag              | e              | 企業L         |
| Afficher les                  | caractères               | invisibles     | <b>企</b> 第I |
| Commentai                     | res et modi              | fications      | •           |
| Afficher les                  | outils de di             | sposition      |             |
| Afficher les                  | couleurs                 |                | ΰжC         |
| Afficher Aju                  | ster l'image             | 2              |             |
| Agrandir/ré                   | duire                    |                | •           |
| Afficher les                  | avertissem               | ents           |             |
| Activer le m                  | ode plein é              | cran           | ^ዤF         |
| Masquer la                    | barre d'out              | ils            | \C #T       |
| Personnalise                  | er la barre o            | d'outils       |             |

Si vous créez souvent des tableaux dans Pages, ajoutez l'outil tableau dans la barre d'outils.

Pour personnaliser la barre d'outils allez dans le menu Présentation > personnaliser la barre d'outils > faites glisser l'outil tableau dans la barre d'outils.

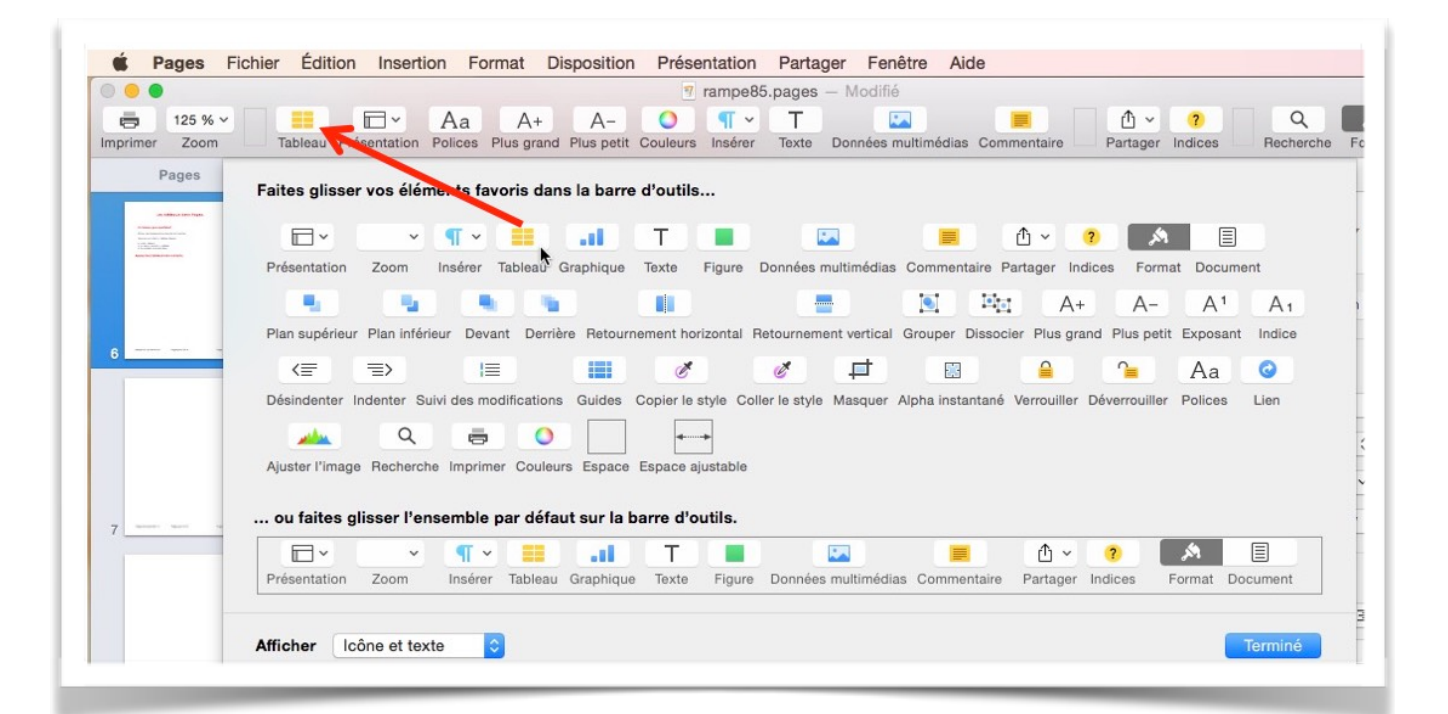

|          | ages Fichier | Editio  | n inserti    | on F    | ormat      | Dispositi  | on Pre   | e <mark>sentat</mark><br>Sans tit | re — I | Partager Fener<br>Modifié | re Alde     |          |
|----------|--------------|---------|--------------|---------|------------|------------|----------|-----------------------------------|--------|---------------------------|-------------|----------|
| 00       | 125 % -      |         |              | Aa      | A+         | A-         | 0        |                                   | Т      | 5                         |             | Î        |
| Imprimer | 200m         | Tableau | Presentation | Polices | Plus grand | Plus petit | Couleurs | Inserer                           | Texte  | Donnees multimedias       | Commentaire | Partager |
|          |              |         |              |         |            |            |          |                                   |        |                           |             |          |
|          | Tableau      |         |              |         |            |            |          |                                   |        |                           |             |          |
|          | 1            |         |              |         |            |            |          |                                   |        |                           |             |          |
|          | 30.          |         |              |         |            |            |          |                                   |        |                           |             |          |

Pour créer un tableau, positionnez-vous dans votre page, cliquez sur l'outil tableau et choisissez un modèle de tableau.

| Sans titre — Modifié<br>T25 % Pu Présentation Polices Plus grand Plus petit Couleurs Insérer Texte Données multimédias Commentaire Pa<br>Pages Fichier Edition Insertion Pormat Disposition Presentation Partager Fenetice Auge<br>Sans titre — Modifié<br>Sans titre — Modifié<br>Sans titre — Modifié<br>Sans titre — Modifié<br>Tableau Pidemation Potres Plus grant Couleurs Insérer Texte Données multimédias Commentaire Pa<br>Pages Fichier Edition Insertion Pormat Disposition Presentation Partager Fenetice Auge<br>Sans titre — Modifié<br>Tableau Pidemation Potres Plus grant Couleurs Insérer Texte Données multimédia<br>Pages Pichier Edition Insertion Pormat Disposition Presentation Partager Fenetice Auge<br>Sans titre — Modifié<br>Tableau Pidemation Potres Plus grant Couleurs Insérer Texte Données multimédia Comment<br>Tableau Pidemation Potres Plus grant Couleurs Insérer Texte Données multimédia<br>Enciettes et bas de tableau<br>Enciettes et bas de tableau<br>Tableau Tableau Pidemation Potres Plus grant Couleurs Insérer Texte Données multimédia<br>Enciettes et bas de tableau<br>Tableau Tableau Tableau Pidemation Potres Plus grant Couleurs Insérer Texte Données multimédia<br>Enciettes et bas de tableau<br>Tableau Tableau Tableau Pidemation Potres Plus grant Couleurs Insérer Texte Données multimédia<br>Enciettes et bas de tableau<br>Tableau Pidemation Potres Plus grant Plus grant Plus gr | P       | ages                                                         | Fichier                              | Eaitie       | JII IIISEI                               | lion                             | Unnat                                                   | Dispositi                                            | on Pre                                     | esentai             | tion            | Partage | er rene                                      | tre Alde                                   | 6                                  |
|----------------------------------------------------------------------------------------------------|---------|--------------------------------------------------------------|--------------------------------------|--------------|------------------------------------------|----------------------------------|---------------------------------------------------------|------------------------------------------------------|--------------------------------------------|---------------------|-----------------|---------|----------------------------------------------|--------------------------------------------|------------------------------------|
| I25 %       Aa       A+       A-       I       I <thi< th="">       I       I       I       I       I       I       I       I       I       I       I       I       I       I       I       I       I       I       I       I       I       I       I       I       I       I       <thi< th="">       I       <thi< th=""> <thi< th=""></thi<></thi<></thi<></thi<>                                                                                                    | 00      |                                                              |                                      |              |                                          |                                  |                                                         |                                                      | -                                          | Sans tit            | re — 1          | Modifié |                                              |                                            |                                    |
| Pages telner toilion insetion format Disposition Presentation Partager referer Aue         Image: Pages telner toilion insetion format Disposition Presentation Partager referer Aue         Image: Pages telner toilion insetion format Disposition Presentation Partager referer Aue         Image: Pages telner toilion insetion format Disposition Presentation Partager referer Aue         Image: Pages telner toilion insetion format Disposition Presentation Partager referer Aue         Image: Pages telner toilion insetion format Disposition Presentation Partager referer Aue         Image: Pages telner toilion insetion format Disposition Presentation Partager referer Aue         Image: Pages telner toilion insetion format Disposition Presentation Partager referer Aue         Image: Pages telner toilion insetion format Disposition Presentation Partager referer Pages toilion insetion format Disposition Presentation format Disposition Presentation format Disposition Pages to the Denset Toilion Denset Toilion                                                                                                    | mprimer | 125 %<br>Zoom                                                | •                                    | T2' 34       | Présentatio                              | Aa<br>Polices                    | A+<br>Plus grand                                        | A-<br>Plus petit                                     | Couleurs                                   | Insérer             | Texte           | Données | <b>1</b><br>multimédias                      | Commenta                                   | ire Part                           |
| Pages       Fichier       Edition       Insertion       Format       Disposition       Presentation       Partager       Fenetre       Aide         I       Image: Single in the image: Single interest interest interes                                                                                                    |         |                                                              |                                      |              |                                          |                                  |                                                         |                                                      |                                            |                     |                 |         |                                              |                                            |                                    |
| I   Tableau   A   B   C   D   I   2   3   4   5   -   -   -   -   -   -   -   -   -   -   -   -   -   -   -   -   -   -   -   -   -   -   -   -   -   -   -   -   -   -   -   -   -   -   -   -   -   -   -   -   -   -   -   -   -   -   -   -   -   -   -   -   -   -   -   -   -   -   -   -   -   -   -   -   -   -   -   -   -   -   -   -   -   -   -   -   -   -   -   -   -   - <td></td> <td></td> <td></td> <td>_</td> <td></td> <td>_</td> <td></td> <td></td> <td></td> <td></td> <td>_</td> <td></td> <td></td> <td>_</td> <td>_</td>                                                                                                    |         |                                                              |                                      | _            |                                          | _                                |                                                         |                                                      |                                            |                     | _               |         |                                              | _                                          | _                                  |
| I   Tableau   A   B   C   D   I   I <td>Page</td> <td>es Fichi</td> <td>er Editio</td> <td>on insert</td> <td>Aa A<br/>Polices Plus g</td> <td>t Dispos</td> <td>Ition Prese<br/>San</td> <td>ntation Pa<br/>s titre — Mo<br/>III T<br/>iérer Texte D</td> <td>artager F<br/>difié</td> <td>édias Com</td> <td>Aide</td> <td>Partag</td> <td>] ?<br/>ger Indices</td> <td>Q<br/>Recherche</td> <td>Format Document</td>                                                                                                    | Page    | es Fichi                                                     | er Editio                            | on insert    | Aa A<br>Polices Plus g                   | t Dispos                         | Ition Prese<br>San                                      | ntation Pa<br>s titre — Mo<br>III T<br>iérer Texte D | artager F<br>difié                         | édias Com           | Aide            | Partag  | ] ?<br>ger Indices                           | Q<br>Recherche                             | Format Document                    |
| Tableau <ul> <li>A</li> <li>B</li> <li>C</li> <li>D</li> <li>I</li> </ul> 1   2   3   4   5                                                                                                    | Page    | es Fichi<br>15% +<br>Zoom                                    | er Editio<br>Hableau                 | on insert    | Aa A<br>Polices Plus g                   | t Dispos<br>+ A—<br>rand Plus pe | ILION Prese<br>San<br>O [<br>tit Couleurs Ins           | ntation Pa<br>s titre — Mo<br>II T<br>iérer Texte D  | artager F<br>difié<br>onnées multim        | enetre<br>édias Com | Aide            | Partag  | ?<br>ger Indices<br>Tableau                  | Q<br>Recherche<br>Cellule Tex              | Format Document<br>te Disposition  |
| A B C D II   1 1 1 1   2 1 1   3 1 1   4 1 1   5 1 1   •• ••   En-têtes et bas de tableau   ••   ••   ••   ••   ••   ••   ••   ••   ••   ••   ••   ••   ••   ••   ••   ••   ••   ••   ••   ••   ••   ••   ••   ••   ••   ••   ••   ••   ••   ••   ••   ••   ••   ••   ••   ••   ••   ••   ••   ••   ••   ••   ••   ••   ••   ••   ••   ••   ••   ••   ••   ••   ••   ••   ••   ••   ••   ••   ••   ••   ••   ••   ••   ••   ••   ••   ••   ••   ••   ••   ••   •• <td< td=""><td>Page</td><td>es Fichi<br/>15% +<br/>Zoom</td><td>er Editio<br/>Eleau<br/>Tableau</td><td>on insert</td><td>Aa A<br/>Polices Plus g</td><td>t Dispos<br/>+ A-<br/>rand Plus pe</td><td>Ition Prese<br/>San<br/>O [<br/>tit Couleurs Ins</td><td>ntation Pa<br/>s titre — Mo<br/>III T<br/>érer Texte D</td><td>artager F<br/>difié<br/>innées multim</td><td>édias Com</td><td>Aide</td><td>Partag</td><td>ger Indices</td><td>Q<br/>Recherche<br/>Cellule Tex</td><td>Format Document<br/>te Disposition</td></td<>                                                                                                    | Page    | es Fichi<br>15% +<br>Zoom                                    | er Editio<br>Eleau<br>Tableau        | on insert    | Aa A<br>Polices Plus g                   | t Dispos<br>+ A-<br>rand Plus pe | Ition Prese<br>San<br>O [<br>tit Couleurs Ins           | ntation Pa<br>s titre — Mo<br>III T<br>érer Texte D  | artager F<br>difié<br>innées multim        | édias Com           | Aide            | Partag  | ger Indices                                  | Q<br>Recherche<br>Cellule Tex              | Format Document<br>te Disposition  |
| 1       2                                                                                                    | Page    | es Fichi<br>5% -<br>Zoom                                     | er Editio<br>Tableau                 | on insert    | Aa A<br>Polices Plus g                   | t Dispos<br>+ A—<br>rand Plus pe | ILION Prese<br>San                                      | ntation Pr<br>s titre — Mo<br>II T<br>érer Texte D   | artager F<br>difié<br>onnées multim        | édias Com           | Aide            | Partag  | er Indices                                   | Q<br>Recherche<br>Cellule Tex              | Format Document<br>te Disposition  |
| 2   3   4   5                                                                                                    | Page    | 25 % +<br>Zoom<br>Table                                      | er Editio<br>Tableau<br>I<br>au<br>A | on insert    | Aa A<br>Polices Plus g<br>B              | t Dispos<br>+ A-<br>rand Plus pe | Ition Prese<br>San<br>O [<br>Itit Couleurs Ins          | ntation Pa<br>s titre — Mo<br>III T<br>érer Texte D  | artager F<br>difié<br>Données multim       | édias Com           | Aide<br>menta   | Partag  | er Indices                                   | Q<br>Recherche<br>Cellule Tex              | Format Document<br>te Disposition  |
| 3       A       A         4       A       A         5       A       A         A       B       B         A       B       B         B       B       B         B       B       B                                                                                                    | Pags    | 25 Fichi<br>25 % +<br>Zoom<br>Table                          | er Editio<br>Tableau<br>I<br>au<br>A | on insert    | Aa A<br>Polices Plus g<br>B              | t Dispos<br>+ A-<br>rand Plus pe | Ition Prese<br>San<br>O [<br>tit Couleurs Ins           | ntation Pa<br>s titre — Mo<br>I T<br>éřer Texte D    | artager F<br>difié<br>innées multim        | enetre<br>édias Com | Aide<br>menta   | Partag  | er Indices                                   | Q<br>Recherche<br>Cellule Tex              | Format Document                    |
| 4     5     En-têtes et bas de tableau       =                                                                                                    | Pagu    | 25 Fichi<br>1 2                                              | er Editie<br>Tableau<br>I<br>au<br>A | Présentation | Aa A<br>Polices Plus g<br>B              | t Dispos                         | ILION Prese<br>San<br>O I<br>tit Couleurs Ins           | ntation Pa<br>s titre — Mo<br>în T<br>érer Texte Di  | artager F<br>difié<br>J<br>difié<br>J<br>D | édias Com           | Aide<br>mentak: | Partag  | ger Indices                                  | Q<br>Recherche<br>Cellule Tex              | Format Document<br>te Disposition  |
| 5     Image: Sector of the sector of the secto                                                                         | Page    | ES FICHI                                                     | er Editie<br>Tableau<br>A            | Présentation | Ion Forma<br>Aa A<br>Polices Plus g<br>B | t Dispos                         | ition Prese<br>San<br>O I<br>tit Couleurs Ins<br>C      | ntation Pa<br>s titre — Mo                           | artager H<br>difié                         | édias Com           | Aide<br>menta   | Partag  | er Indices                                   | Q<br>Recherche<br>Cellule Tex              | Format Document<br>te Disposition  |
| Nom du tableau      Taille de la police du     tableau                                                                                                    | Page    | ES FICHI                                                     | er Editu<br>Tableau<br>A             | DN INSERT    | Aa A<br>Polices Plus g<br>B              | t Dispos                         | ition Prese<br>San<br>Otto Ins<br>tit Couleurs Ins<br>C | ntation Pi<br>s titre — Mo<br>                       | artager F<br>difié<br>I<br>D<br>D          | édias Com           | Aide<br>menta : | Partag  | Tableau                                      | Q<br>Recherche<br>Cellule Tex              | Format Document<br>te Disposition  |
| Taille de la police du tableau                                                                                                    | Pagu    | 25 FICHI<br>15 % -<br>Zoom<br>Table<br>1<br>2<br>3<br>4<br>5 | er Editie<br>Tableau<br>A<br>A       | Présentation | Aa A<br>Polices Plus g<br>B              | t Dispos                         | ILION Prese<br>San<br>Couleurs Ins                      | ntation Pa<br>s titre — Mo<br>în T<br>érer Texte Do  | difié<br>onnées multim<br>D                | édias Com           | Aide            | Partag  | er Indices                                   | Recherche<br>Cellule Tex<br>Styles de tabl | Format Document<br>te Disposition  |
|                                                                                                    | Pagu    | es Fichi<br>5 % -<br>Zoom<br>Table<br>1 2 3 4 5 =            | er Editie<br>Tableau                 | Présentation | Ion Forma<br>Aa A<br>Polices Plus g<br>B | t Dispos                         | Ition Prese<br>San<br>O I<br>it Couleurs Ins<br>C       | ntation Pa<br>s titre — Mo                           | artager F<br>difié                         | édias Com           | Aide<br>mentik: | Partag  | er Indices Tableau En-têtes En-têtes ON M di | Recherche<br>Cellule Tex<br>Styles de tab  | EFormat Document<br>te Disposition |

Pages insère un tableau selon le modèle que vous avez choisi.

## Créer un tableau depuis le menu insertion.

| 00                  | Section                                            |                 | Sans titre — Modifié                                   |
|---------------------|----------------------------------------------------|-----------------|--------------------------------------------------------|
| primer Zoom Tableau | Saut de section<br>Saut de page<br>Saut de colonne | £×              | Couleurs Insérer Texte Données multimédias Commentaire |
| Tableau             | Numéro de page<br>Nombre de pages<br>Date et heure |                 |                                                        |
|                     | Table des matières<br>Note de bas de page          | •               |                                                        |
|                     | Tableau                                            |                 | Sous-sections                                          |
|                     | Graphique<br>Zone de texte<br>Figure               | *               | Standard<br>Standard<br>Sommes                         |
|                     | Ligne<br>Surligner<br>Commenter                    | ▶<br>ひ第H<br>ひ第K |                                                        |

| 00          |                 |         |              |                 |                                  | 5        | ans titre | — Modifi        | é              |             |          |              |             |           |             |
|-------------|-----------------|---------|--------------|-----------------|----------------------------------|----------|-----------|-----------------|----------------|-------------|----------|--------------|-------------|-----------|-------------|
| =)<br>rimer | 125 % +<br>Zoom | Tableau | Présentation | Aa Polices Plus | <b>A+</b> A-<br>grand Plus petit | Couleurs | Insérer T | T<br>exte Donné | es multimédias | Commentaire | Partager | ?<br>Indices | Q<br>Recher | che Forr  | nat Documen |
|             |                 |         |              |                 |                                  |          |           |                 |                |             | 1        | Tableau      | Cellule     | Texte     | Dispositio  |
|             |                 |         |              |                 |                                  |          |           |                 |                |             |          |              |             | _         |             |
|             | Tablea          | u       |              |                 |                                  |          |           |                 |                |             |          | _ ==         |             | _         |             |
|             | •               | А       |              | В               |                                  | С        |           |                 | D              |             |          |              |             |           |             |
|             | 1               |         |              |                 |                                  |          |           |                 |                |             |          |              |             | ÷         |             |
|             | 2               |         |              |                 |                                  |          |           |                 |                |             |          |              | Styles d    | e tableau |             |
|             | 3               |         |              |                 |                                  |          |           |                 |                | •           |          |              |             | • •       |             |
|             | 4               |         |              |                 |                                  |          |           |                 |                | _           |          | En-tête:     | s et bas de | tableau   |             |
|             | 5               |         |              |                 |                                  |          |           |                 |                |             |          | 1            | +           | 1 ‡       | 0 ÷         |
|             | $\equiv$        | Ŧ       |              |                 |                                  |          |           |                 |                |             |          | Nom          | du tableau  |           |             |

Vous pouvez aussi créer un tableau depuis le menu insertion > tableau > sous-sections ou autres modèles situés dessous.

## Créer un tableau tout simple.

| ■ 125 % ~                                                                                                    |                  | Aa A+                | A- 0                                   | T - T                                       |                              | ſ٩, v   |
|----------------------------------------------------------------------------------------------------|------------------|----------------------|----------------------------------------|---------------------------------------------|------------------------------|---------|
| nprimer Zoom                                                                                                    | Tat au Présentat | ion Polices Plus gra | nd Plus petit Couleurs                 | Insérer Texte Données m                     | ultimédias Commentaire       | Partage |
|                                                                                                    |                  | ou faites glisser l' | ensemble par défaut sur la barre d'out | is.                                         |                              |         |
| Pag<br>Hemic<br>10.                                                                                                    |                  | Présentation Zoom    | Insérer Tableau Graphique Texte        | Figure Données multimédias Commentaire Part | ager Indices Format Document |         |
|                                                                                                    |                  | Afficher Icône et te | exte                                   |                                             | Terminé                      |         |
| 1                                                                                                    |                  | ancement 8           | 5 Pages p                              |                                             | Page 6                       | (       |
|                                                                                                    |                  | ancemento            | o rages p                              |                                             | rage o                       |         |
|                                                                                                    | •                |                      |                                        |                                             |                              |         |
| The set of the set of the set of |                  |                      |                                        |                                             |                              |         |
|                                                                                                    |                  |                      |                                        |                                             |                              | ~       |
| 0                                                                                                    | 0                | A                    | В                                      | C                                           | D                            |         |
| 2                                                                                                    | 1                |                      |                                        |                                             |                              |         |
| 2.5                                                                                                    | 2                |                      |                                        |                                             |                              |         |
| Projek yearson 5.5<br>Brand (34.5 (4).00<br>Valence (                                                                                                    | 3                |                      |                                        |                                             | 0                            |         |
|                                                                                                    | 4                |                      |                                        |                                             |                              |         |
| 2                                                                                                    | 5                |                      |                                        |                                             |                              |         |
|                                                                                                    |                  |                      |                                        |                                             | Ò                            |         |
| ·                                                                                                    | (-)              |                      |                                        |                                             |                              |         |

Parmi les modèles il y a un modèle de tableau tout simple de 4 colonnes X 5 lignes.

#### Ouvrir un tableau depuis un document Microsoft Word.

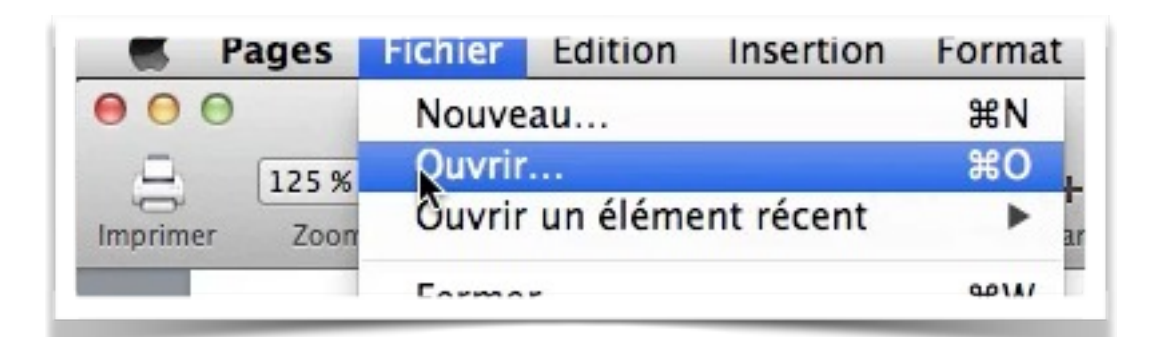

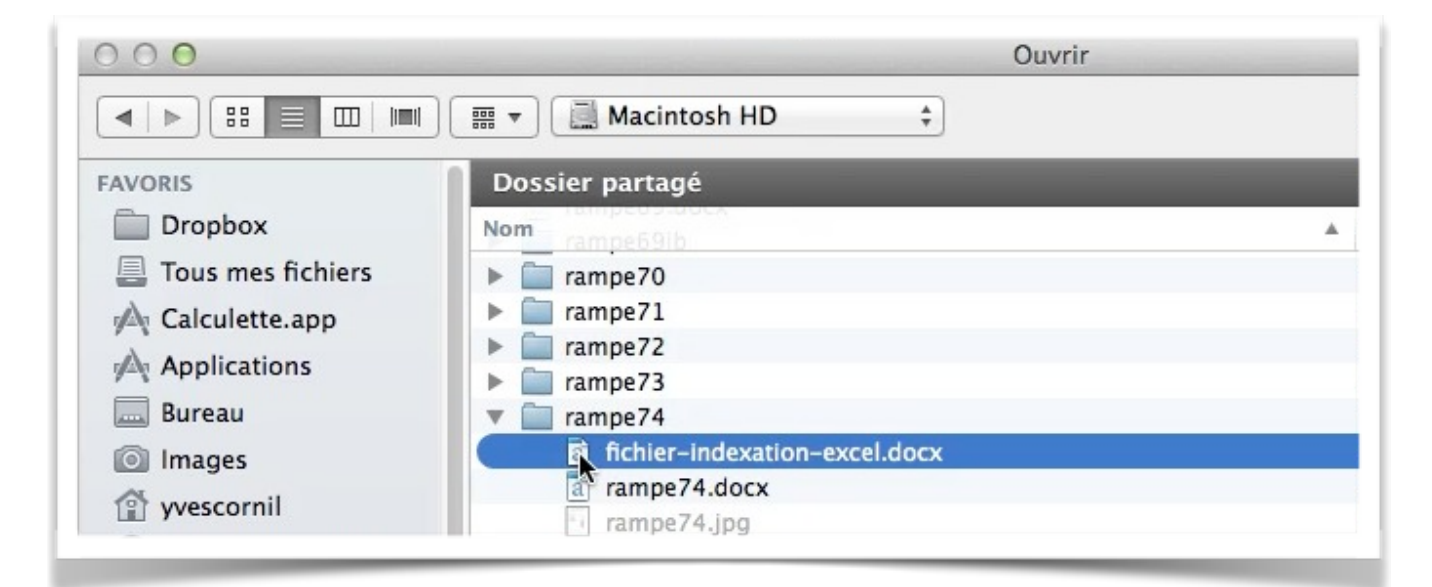

Il est possible d'ouvrir un document Word qui contient un tableau. *Ici c'est un tableau assez important, qui évitera la saisie d'un tableau de plusieurs pages lors des exercices pratiques réalisés lors de l'atelier Pages du Cilac.*  e (

| Pages             | Fichier Edition            | Insertion Forn         | at Disposition F                   | résentation      | Partager     | Fenêtre /     | Aide       |                                       |                 |
|-------------------|----------------------------|------------------------|------------------------------------|------------------|--------------|---------------|------------|---------------------------------------|-----------------|
| 0                 |                            |                        | fichier-in                         | dexation-exce    | el           |               |            |                                       | R <sub>21</sub> |
| 125 %<br>mer Zoor | 6 • Honor Hableau Pré      | sentation Polices Plus | A+ A- O<br>grand Plus petit Couleu | rs Insérer Texte | Données mult | timédias Comm | entaire Pa | rtager Indices                        | Q<br>Recherche  |
|                   |                            |                        |                                    | I                |              |               |            |                                       |                 |
| .d                | loc                        |                        | Document Word                      |                  |              |               |            |                                       |                 |
| .d                | locx                       |                        | Document Word                      |                  |              |               |            |                                       |                 |
| .e                | exe                        |                        | Programme exécu                    | table            |              |               |            |                                       |                 |
| .p                | odf                        |                        | Document PDF                       |                  |              |               |            |                                       |                 |
| .p                | ops                        |                        | PowerPoint                         |                  |              | 1             |            |                                       |                 |
| .p                | opsx                       |                        | PowerPoint                         |                  |              | 1             |            |                                       |                 |
| .p                | opt                        |                        | PowerPoint                         |                  |              | 1             |            |                                       |                 |
| .х                | ds                         |                        | Document Excel                     |                  |              | 1             |            |                                       |                 |
| .x                | dsx                        |                        | Document Excel                     |                  |              | 1             |            |                                       |                 |
| (                 | 2                          |                        | Arobase                            |                  |              | 1             |            |                                       |                 |
| a                 | ctivation                  |                        | Activation                         |                  |              | 1             |            |                                       |                 |
| a                 | dministrateur              |                        | Administrateur                     |                  |              | 1             |            |                                       |                 |
| a                 | dresse                     |                        | Adresse                            |                  |              | 1             | Sélecti    | Aucune sélectio<br>onnez l'objet ou l | n.<br>e texte à |
| a                 | dresse électronique        |                        | Adresse électronic                 | lue              |              | 1             |            | mettre en forme                       |                 |
| aj                | juster la taille des cellu | iles                   | Ajuster la taille de               | s cellules       |              | 1             |            |                                       |                 |
|                   | ı.                         |                        |                                    |                  |              | 1             |            |                                       |                 |

## Insérer une ligne au-dessus.

| • |       | AB                                       |     |
|---|-------|------------------------------------------|-----|
| 1 | .doc  | Répéter les rangs d'en-tête sur chaque p | age |
| 2 | .docx | Insérer un rang au-dessus                |     |
| 3 | .exe  | Insérer un rang en dessous               |     |
| 4 | .pdf  | Insérer une colonne avant                |     |
| 5 | .pps  | Insérer une colonne après                |     |
| 6 | ppsy  | Supprimer le rang                        |     |

| $\mathbf{O}$ | A     | В             | ( |
|--------------|-------|---------------|---|
| 1            | I     |               |   |
| 2            | .doc  | Document Word |   |
| 3            | .docx | Document Word |   |

Pour insérer une ligne, positionnez-vous dans une cellule, un clic droit > insérer un rang au-dessus.

| )       |                                                        | fichier-indexation-excel — Modifié                                    |                | 1                                   |
|---------|--------------------------------------------------------|-----------------------------------------------------------------------|----------------|-------------------------------------|
| 12<br>Z | 5 % • Aa A<br>oom Tableau Présentation Polices Plus gr | + A— O III T III<br>and Plus petit Couleurs Insérer Texte Données mul | ltimédias Comn | mentaire Partager Indices Recherche |
|         |                                                        |                                                                       |                | Tableau Cellule Texte Disposition   |
|         | A                                                      | в                                                                     |                |                                     |
|         |                                                        |                                                                       |                |                                     |
| 1       | mot å indexer                                          | index                                                                 | _              |                                     |
| 2       | .doc                                                   | Document Word                                                         |                |                                     |
| 3       | .docx                                                  | Document Word                                                         |                |                                     |
| 4       | .exe                                                   | Programme exécutable                                                  |                | Styles de tableau                   |
| 5       | .pdf                                                   | Document PDF                                                          |                |                                     |
| 6       | .pps                                                   | PowerPoint                                                            |                | En-têtes et bas de tableau          |
| 7       | .ppsx                                                  | PowerPoint                                                            |                |                                     |
| 8       | .ppt                                                   | PowerPoint                                                            |                | 🗌 Nom du tableau  🦉                 |
| 9       | .xls                                                   | Document Excel                                                        |                | Taille de la police du A A          |
| 1       |                                                        | Description (Freed                                                    |                | tableau                             |

Vous pouvez aussi insérer un rang en dessous ou une colonne, à droite (après) ou à gauche (avant).

Vous pouvez aussi supprimer une ligne (rang) ou une colonne depuis le clic droit.

Dans le vocabulaire de Pages une ligne s'appelle un rang.

#### Saisie dans une cellule.

| • | A             | В             |   |
|---|---------------|---------------|---|
| 1 | mot à indexer |               |   |
| 2 | .doc          | Document Word | 0 |
| 3 | .docx         | Document Word |   |

Pour saisir une donnée positionnez le curseur dans la souris dans une cellule et saisissez vos informations.

## Définir une ligne de titre.

| )  |                                           | fichier-indexation-excel — Modifié                                  |                |                                   |
|----|-------------------------------------------|---------------------------------------------------------------------|----------------|-----------------------------------|
| 12 | Zoom Tableau Présentation Polices Plus gr | + A- O II T II<br>and Plus petit Couleurs Insérer Texte Données mul | timédias Comme | ntaire Partager Indices Recherche |
|    |                                           |                                                                     |                | Tableau Cellule Texte Dispositi   |
|    | A                                         | В                                                                   |                |                                   |
| 1  | mot à indexer                             | index                                                               |                |                                   |
| 2  | .doc                                      | Ocument Word                                                        |                |                                   |
| 3  | .docx                                     | Document Word                                                       |                |                                   |
| 4  | .exe                                      | Programme exécutable                                                |                | Styles de tableau                 |
| 5  | .pdf                                      | Document PDF                                                        |                |                                   |
| 6  | .pps                                      | PowerPoint                                                          |                | En-têtes et bas de tableau        |
| 7  | .ppsx                                     | PowerPoint                                                          |                |                                   |
| 8  | .ppt                                      | PowerPoint                                                          |                |                                   |
| 9  | .xls                                      | Document Excel                                                      |                | Taille de la po 4 A A             |
| 10 | vlev                                      | Document Excel                                                      | 7              | 3                                 |

Pour définir une ligne de titre, positionnez-vous dans une cellule de la première ligne et cliquez sur l'outil en-tête et bas de tableau et dans le menu déroulant choisissez le nombre de lignes à prendre en compte.

#### Dans le vocabulaire de Pages la ligne de titre s'appelle rang d'en-tête.

## Répéter le rang d'en-tête sur chaque page.

| 00               |                               | fichie                                                                                                    | er-indexation-excel — Modif    | fié                   |         |                          | H2             |
|------------------|-------------------------------|----------------------------------------------------------------------------------------------------|--------------------------------|-----------------------|---------|--------------------------|----------------|
| rimer            | 25 % •<br>Zoom Tab            | leau Présentation Polices Plus grand Plus pe                                                                                                    | tit Couleurs Insérer Texte Don | nées multimédias Comm | entaire | Partager Indices         | Q<br>Recherche |
|                  |                               |                                                                                                    |                                |                       | Tableau | Cellule Texte            | Disposition    |
|                  |                               | •                                                                                                    | P                              |                       |         |                          |                |
|                  |                               | ~                                                                                                    | D                              |                       |         |                          |                |
| 1                | mot à indexer                 |                                                                                                    |                                |                       | 4       |                          | 1              |
|                  | moramaexer                    | Répiter les rangs d'en-tête sur                                                                                                    | chaque page                    |                       |         |                          |                |
| 2                | .doc                          | Répiter les rangs d'en-tête sur                                                                                                    | chaque page                    |                       |         |                          |                |
| 2                | .doc<br>.docx                 | Rép <u>éter les rangs d'en-tête sur</u><br>Insérer un rang d'en-tête au-de<br>Insérer un rang d'en-tête en des                                                   | chaque page<br>ssus<br>ssous   |                       |         |                          |                |
| 2<br>3<br>4      | .doc<br>.docx<br>.exe         | Régister les rangs d'en-tête sur<br>Insérer un rang d'en-tête au-de<br>Insérer un rang d'en-tête en de<br>Insérer une colonne avant                              | chaque page                    |                       |         | Styles de tableau        |                |
| 2<br>3<br>4<br>5 | .doc<br>.docx<br>.exe<br>.pdf | Régister les rangs d'en-tête sur<br>Insérer un rang d'en-tête au-de<br>Insérer un rang d'en-tête en de<br>Insérer une colonne avant<br>Insérer une colonne après | chaque page                    |                       |         | Styles de tableau<br>• • |                |

| 23                  | ascenseur                                                         | Ascenseur                                     |  |
|---------------------|-------------------------------------------------------------------|-----------------------------------------------|--|
| 24                  | attributs d'un texte                                              | Attributs d'un texte                          |  |
| 25                  | barre de menus                                                    | Barre de menus                                |  |
| 26                  | barre de tâches                                                   | Barre de tâches                               |  |
| 27                  | barre latérale                                                    | Barre latérale                                |  |
| 28                  | barres d'outils                                                   | Barre d'outils                                |  |
| 29                  | bas de page                                                       | Pied de page                                  |  |
| 30                  | boîte d'envoi                                                     | Boîte d'envoi                                 |  |
|                     |                                                                   |                                               |  |
|                     |                                                                   | В                                             |  |
|                     | A<br>mot à indever                                                | B                                             |  |
| 1 31                | A<br>mot à indexer<br>boîte de réception                          | B<br>index<br>Boîte de réception              |  |
| 1 31 32             | A<br>mot à indexer<br>boîte de réception<br>Boot Camp             | B<br>index<br>Boîte de réception<br>Boot Camp |  |
| 1<br>31<br>32<br>33 | A<br>mot à indexer<br>boîte de réception<br>Boot Camp<br>BootCamp | Boîte de réception<br>Boot Camp<br>Boot Camp  |  |

Si vous avez de longues listes, répétez la ligne d'en-tête.

Cliquez sur la première ligne, un clic droit > répéter les rangs d'en-têtes sur chaque page.

### Trier une colonne.

| )                |                       | fichier-indexation-excel —                                                                | Modifié               |
|------------------|-----------------------|-------------------------------------------------------------------------------------------|-----------------------|
| 1                | 25 % •<br>Zoom Tabl   | Aa A+ A– O II T<br>leau Présentation Polices Plus grand Plus petit Couleurs Insérer Texte | e Données multimédias |
| •                |                       | Trier en ordre craissant                                                                  |                       |
| 1                | mot à indexer         | Trier en ordre décroissant                                                                |                       |
|                  | .doc                  | Insérer une colonne d'en-tête avant                                                       |                       |
| 2                |                       | Convertin on colonna d'on tôta                                                            |                       |
| 2                | .docx                 | Lonvertir en colonne d'en-tete                                                            |                       |
| 2<br>3<br>4      | .docx<br>.exe         | Insérer une colonne avant<br>Insérer une colonne avant                                    |                       |
| 2<br>3<br>4<br>5 | .docx<br>.exe<br>.pdf | Insérer une colonne avant<br>Insérer une colonne après<br>Supprimer la colonne            |                       |

Dans Pages vous pouvez trier une colonne en ordre croissant ou en ordre décroissant. Cliquez sur le colonne, tout en haut, un clic droit > trier en ordre croissant ou en ordre décroissant.

#### Le vocabulaire de Pages.

Une ligne = un rang.
Ligne de titre = rang d'entête.
Avant = à gauche.
Après = à droite.

#### Ajouter des lignes en fin de tableau.

| 344 | WPA  | WPA         |  |
|-----|------|-------------|--|
| 345 | XPS  | XPS         |  |
| 346 | zip  | Compression |  |
| 347 | zoom | Zoom        |  |
| 357 |      |             |  |

Pour ajouter une ligne en fin de tableau, cliquez sur le petit rond situé en bas à gauche du tableau pour faire apparaître un compteur; cliquez sur le triangle du bas pour ajouter des lignes, sur le triangle du haut pour diminuer le nombre de lignes (rangs).

| 347  | zoom          | Zoom  |
|------|---------------|-------|
| 60 🗊 |               |       |
| 349  |               |       |
|      |               |       |
|      |               |       |
|      |               |       |
|      |               |       |
|      |               |       |
|      |               |       |
| _    | (A            | В     |
| 1    | mot à indexer | index |
| 350  |               |       |
| 351  |               |       |
| 352  |               |       |
| 353  |               |       |
| 354  |               |       |
| 355  |               |       |
| 356  |               |       |
| 357  |               |       |
| 358  |               |       |
| 359  |               |       |
| 360  |               |       |
| 0    |               |       |
| (=)  |               |       |

## Ajouter une colonne dans un tableau.

| • | A             | В                    | 2 |
|---|---------------|----------------------|---|
| 1 | mot à indexer | index                |   |
| 2 | .doc          | Document Word        |   |
| 3 | .docx         | Document Word        |   |
| 4 | .exe          | Programme exécutable |   |

Pour ajouter une colonne à droite, cliquez dans le petit rond, en haut à droite puis sur le petit triangle du bas pour ajouter des colonnes, sur le triangle du haut pour en supprimer.

|   |               |                      |   | <u> </u> |   |
|---|---------------|----------------------|---|----------|---|
|   | А             | В                    | С | 3        | 8 |
| 1 | mot à indexer | index                |   |          |   |
| 2 | .doc          | Document Word        |   |          |   |
| 3 | .docx         | Document Word        |   |          |   |
| 4 | .exe          | Programme exécutable |   |          |   |
| 5 | .pdf          | Document PDF         |   |          |   |
| 6 | nns           | PowerPoint           |   |          |   |

|   |               |                      | Tableau Cellule I                                      | exte Dis |
|---|---------------|----------------------|--------------------------------------------------------|----------|
| • | A             | В                    |                                                        |          |
| 1 | mot à indexer | index                | Trier en ordre croissant<br>Trier en ordre décroissant |          |
| 2 | .doc          | Document Word        | Insérer une colonne avant                              |          |
| 3 | .docx         | Document Word        | Insérer une colonne après                              | <u> </u> |
| 4 | .exe          | Programme exécutable | Supprimer la colonne                                   | tableau  |
| 5 | .pdf          | Document PDF         | Ajuster la largeur au contenu                          |          |
| 6 | .pps          | PowerPoint           | Importer une image                                     | ibleau   |
| 7 | .ppsx         | PowerPoint           | Capturer la sélection de l'écran                       |          |
| 8 | nnt           | PowerPoint .         | Nom du tableau                                         |          |

Vous pouvez aussi insérer une colonne à l'intérieur d'un tableau; positionnez-vous dans une colonne, un clic droit > et choisissez insérer une colonne avant ou une colonne après la colonne où vous êtes positionné.

## Insérer une colonne à droite.

| • | Α             |        | Trier en ordre croissant         |
|---|---------------|--------|----------------------------------|
| 1 | mot à indexer | index  | Trier en ordre décroissant       |
| 2 | .doc          | Docur  | Insérer une colonne avant        |
| 3 | .docx         | Docur  | Insérer une colonne après        |
| 4 | .exe          | Progra | Supprimer la colonne             |
| 5 | .pdf          | Docur  | Ajuster la largeur au contenu    |
| 6 | .pps          | Power  | Importer une image               |
| 7 | .ppsx         | Power. | Capturer la sélection de l'écran |
| 8 | .ppt          | PowerP | oint                             |

Pour insérer une colonne à droite, positionnez-vous dans une colonne, un clic **droit > in**sérer une colonne après.

| D) | A             | B                       | С |  |
|----|---------------|-------------------------|---|--|
|    | mot à indexer | index                   |   |  |
| 2  | .doc          | Document Word           |   |  |
| 3  | .docx         | Document Word           |   |  |
| 4  | .exe          | Programme<br>exécutable | k |  |
| 5  | .pdf          | Document PDF            |   |  |
| 6  | .pps          | PowerPoint              |   |  |
| 7  | .ppsx         | PowerPoint              |   |  |

## Supprimer une colonne.

| • | A             | в 📐 | c 3                  |
|---|---------------|-----|----------------------|
| 1 | mot à indexer |     | index                |
| 2 | .doc          |     | Document Word        |
| 3 | .docx         |     | Document Word        |
| 4 | .exe          |     | Programme exécutable |
| 5 | .pdf          |     | Document PDF         |
| 6 | .pps          |     | PowerPoint           |
| 7 | ppsx          |     | PowerPoint           |

| 2 | Δ             | 3                                |
|---|---------------|----------------------------------|
|   |               | Trier en ordre croissant         |
|   | mot à indexer | Trier en ordre decroissant       |
|   | doc           | Insérer une colonne avant        |
|   |               | Insérer une colonne après        |
|   | .docx         | Supprimer la colonne             |
|   | .exe          | Supprinte                        |
|   | ndf           | Ajuster la largeur au contenu    |
|   | .pui          | Importer une image               |
|   | .pps          | Capturer la sélection de l'écran |

Pour supprimer une colonne, sélectionnez le colonne, **un clic droit > supprimer la colonne**.

## Modifier la largeur d'un tableau.

| 2 |               | L P                  |         |
|---|---------------|----------------------|---------|
| 2 | A             | 5,26 cm              | U       |
| 1 | mot à indexer | index                |         |
| 2 | .doc          | Document Word        |         |
| 3 | .docx         | Document Word        |         |
| 4 | .exe          | Programme exécutable | 0.<br>5 |
| 5 | .pdf          | Document PDF         |         |
| 6 | .pps          | PowerPoint           |         |

Vous pouvez ajuster la largeur d'une colonne selon vos besoins; positionnez-vous entre 2 colonnes et déplacez l'outil double flèches et déplacer à droite et à gauche.

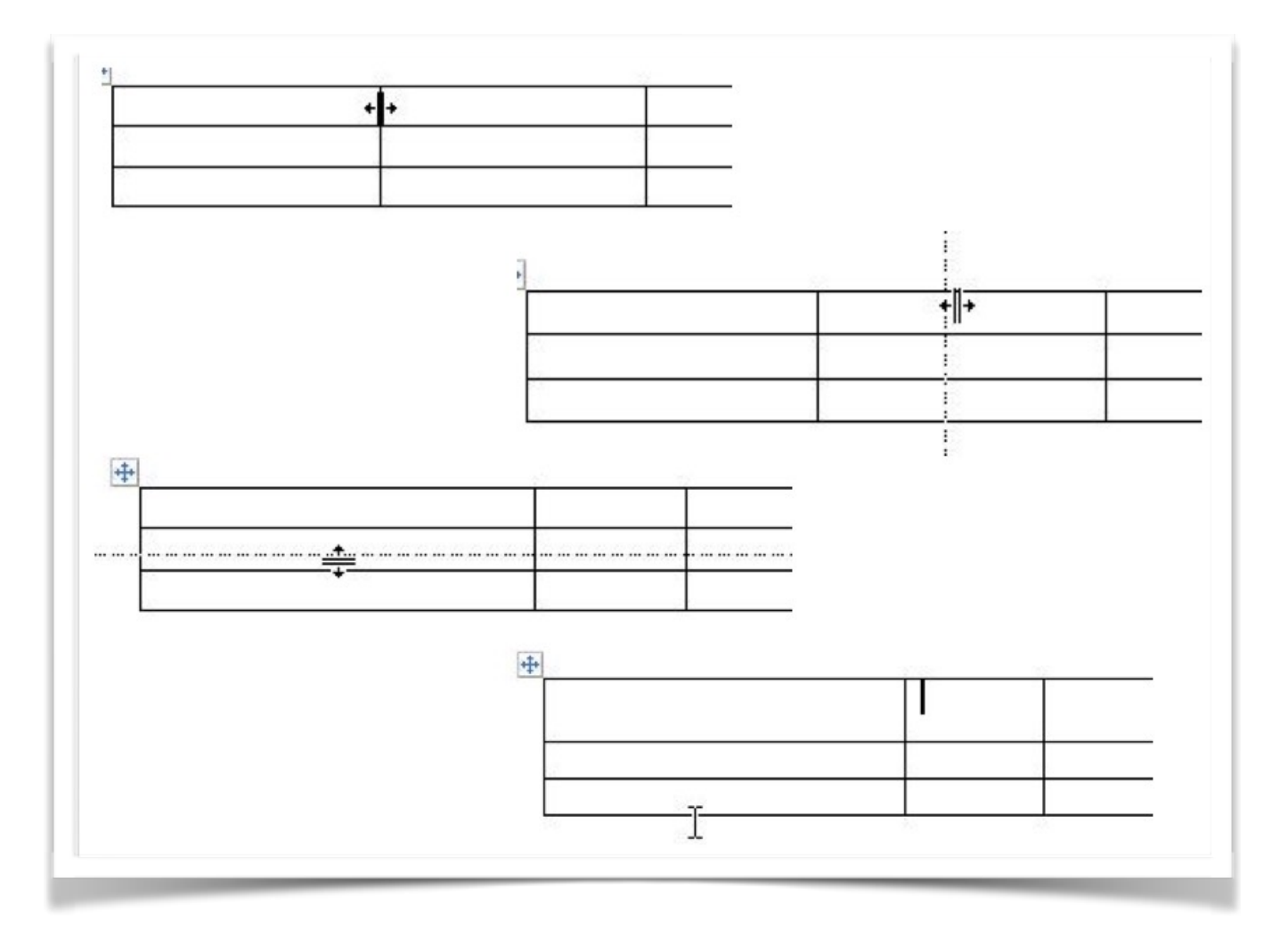

Rampe de Lancement 117

Pour ajuster la largeur des cellules, amenez avec votre souris sur la limite de séparation des cellules. La flèche se transforme en double flèche.

Décalez cet outil à droite ou à gauche pour modifier la largeur des cellules. C'est le même processus pour modifier la hauteur d'une ligne de cellules.

|         |                             | 🔊 fi                                 | chier-indexation.pages — Modifié                       |              |
|---------|-----------------------------|--------------------------------------|--------------------------------------------------------|--------------|
| Tableau | Présentation Polices Plus o | A+ A- O<br>grand Plus petit Couleurs | insérer Texte Données multimédias Commentaire          | Partager Ind |
| (       | A                           |                                      |                                                        |              |
| 1       | mot à indexer               | inde                                 | Trier en ordre croissant<br>Trier en ordre décroissant |              |
| -       | doc                         | Doc                                  | Insérer des colonnes avant                             |              |
| -       | .docx                       | Doc                                  | Insérer des colonnes après                             |              |
| 4       | .exe                        | Prog                                 | Supprimer les colonnes sélectionnées                   |              |
| ŧ       | .pdf                        | Doc                                  | Ajuster la largeur au contenu                          |              |
| (       | .pps                        | Pow                                  | Importer une image                                     |              |
| 7       | .ppsx                       | Pow                                  | Capturer la sélection de l'écran                       |              |
| 5       | nnt                         | Powe                                 | Point                                                  |              |

### Ajuster la largeur d'une colonne au contenu.

| • | A             | В                    |   |  |
|---|---------------|----------------------|---|--|
| 1 | mot à indexer | index                |   |  |
| 2 | .doc          | Document Word        |   |  |
| 3 | .docx         | Document Word        |   |  |
| 4 | .exe          | Programme exécutable |   |  |
| 5 | .pdf          | Document PDF         | I |  |
| 6 | .pps          | PowerPoint           |   |  |
| 7 | .ppsx         | PowerPoint           |   |  |

Vous pouvez ajuster la largeur des colonnes au contenu. Sélectionnez le tableau (tout en haut), **un clic droit > ajuster la largeur au contenu**.

## Répartir uniformément les colonnes.

| / Répéter les rangs d'en-tête sur chaque page                          | В |  |
|------------------------------------------------------------------------|---|--|
| Répartir les rangs uniformément<br>Répartir les colonnes unifigrmément | _ |  |
| Placer au premier plan<br>Placer à l'arrière-plan                      | e |  |
| Aligner les objets Répartir les objets                                 |   |  |
| Couper<br>Copier                                                       |   |  |
| Coller<br>Tout effacer                                                 |   |  |
| Importer une image<br>Capturer la sélection de l'écran                 |   |  |

Vous pouvez répartir la largeur des colonnes uniformément; cliquez dans une cellule, un clic droit > répartir les colonnes uniformément.

| )(  | A             | В                    |
|-----|---------------|----------------------|
| 1   | mot à indexer | index                |
| 2 . | doc 🔥         | Document Word        |
| 3.  | docx          | Document Word        |
| 4 . | exe           | Programme exécutable |
| 5.  | pdf           | Document PDF         |
| 6.  | pps           | PowerPoint           |
| 7.  | ppsx          | PowerPoint           |
| 8.  | ppt           | PowerPoint           |
| 9.  | xls           | Document Excel       |
| 10  | xlsx          | Document Excel       |

#### Fusionner des cellules.

*Pour fusionner les cellules :* sélectionnez plusieurs cellules, puis choisissez Format > Tableau > Fusionner les cellules (dans le menu Format situé en haut de l'écran d'ordinateur).

La fusion de cellules aboutit aux résultats suivants :

Si, avant la fusion, seulement une des cellules contient des données, la cellule fusionnée finale conserve le contenu et la mise en forme de cette cellule.

Si, avant la fusion, plusieurs cellules contiennent des données, tout le contenu est conservé, mais les cellules comportant un format de données spécifique, comme des nombres, des devises ou des dates, sont converties au format texte.

Si une couleur de remplissage est appliquée à la cellule supérieure gauche, la cellule fusionnée reprend cette couleur de remplissage.

|            | 125 % 🔹 |           |                 | Police<br>Texte                   |                   | Modifié                                                                                                    |
|------------|---------|-----------|-----------------|-----------------------------------|-------------------|----------------------------------------------------------------------------------------------------|
| nprimer    | Zoom    | Tableau I | Présentation Pc | Tableau<br>Graphique              | •                 | Insérer un rang au-dessus<br>Insérer un rang en dessous<br>Insérer un rang en dessous<br>Insérer un rang en dessous |
| ~          | Tablaau |           |                 | Figures et lign<br>Image<br>Vidéo | es 🕨              | Insérer des colonnes avant                                                                                          |
|            | A       |           | В               | Copier le style                   | <b>ンポン</b><br>マポン | Supprimer le rang<br>Supprimer les colonnes                                                                         |
| 2          |         | 0         |                 | Ajouter un lier<br>Supprimer le l | n ೫K<br>ien       | Rangs d'en-tête<br>V Répéter les rangs d'en-tête sur chaque page<br>Colonnes d'en-tête                              |
| 4          |         |           |                 | Avancé                            | •                 | Rangs de bas de tableau                                                                                             |
| 5          |         |           |                 |                                   |                   | Ajuster le rang au contenu<br>Ajuster la colonne au contenu                                                         |
| $\bigcirc$ |         |           |                 |                                   |                   | Répartir les rangs uniformément<br>Répartir les colonnes uniformément                                               |
|            |         |           |                 |                                   |                   | Remplir automatiquement les cellules                                                                                |
|            |         |           |                 |                                   |                   | Fusionner les cellules                                                                                              |
|            |         |           |                 |                                   |                   | Ne plus fusionner les Cellules ableau                                                                               |
|            |         |           |                 |                                   |                   | Inverser la direction du tableau 0,25 pt                                                                            |

Ici des cellules au centre du tableau ont été fusionnées.

#### Dissocier des cellules.

Sélectionnez la cellule, puis choisissez **Format > Tableau > Ne plus fusionner les cellules** (le menu Format se trouve en haut de l'écran).

Tout le contenu des cellules qui étaient fusionnées apparaît dans la première cellule scindée.

Vous pouvez aussi passer par le menu Format > Tableau > ne plus fusionner les cellules.

| 125 % •                         | Police                                     | Modifié                                                                                   | ? Q                                       |
|---------------------------------|--------------------------------------------|-------------------------------------------------------------------------------------------|-------------------------------------------|
| er Zoom Tableau Présentation Po | Tableau ><br>Graphique >                   | Insérer un rang au-dessus<br>Insérer un rang en dessous                                   | r Indices Recherch<br>Ile Texte Dispositi |
| Tablaau                         | Figures et lignes<br>Image<br>Vidéo        | Insérer des colonnes avant<br>Insérer des colonnes après                                  |                                           |
|                                 | Copier le style て第C<br>Coller le style て第V | Supprimer le rang<br>Supprimer les colonnes                                               |                                           |
| 3                               | Ajouter un lien %K<br>Supprimer le lien    | Rangs d'en-tête<br>✓ Répéter les rangs d'en-tête sur chaque page<br>Colonnes d'en-tête  ► |                                           |
| 4                               | Avancé 🕨 🕨                                 | Rangs de bas de tableau 🕨                                                                 | • •                                       |
| 5                               |                                            | Ajuster le rang au contenu<br>Ajuster la colonne au contenu                               | s de tableau                              |
|                                 |                                            | Répartir les rangs uniformément<br>Répartir les colonnes uniformément                     | leau                                      |
|                                 |                                            | Remplir automatiquement les cellules                                                      | lice du 🛛 🗛 🗛                             |
|                                 |                                            | Fusionner les cellules                                                                    |                                           |
|                                 |                                            | Ne plus fusionner les cellules                                                            | ableau                                    |
|                                 |                                            | Inverser la direction du tableau                                                          | 0.25 pt                                   |

Une autre possibilité c'est de passer par un clic droit > ne plus fusionner les cellules.

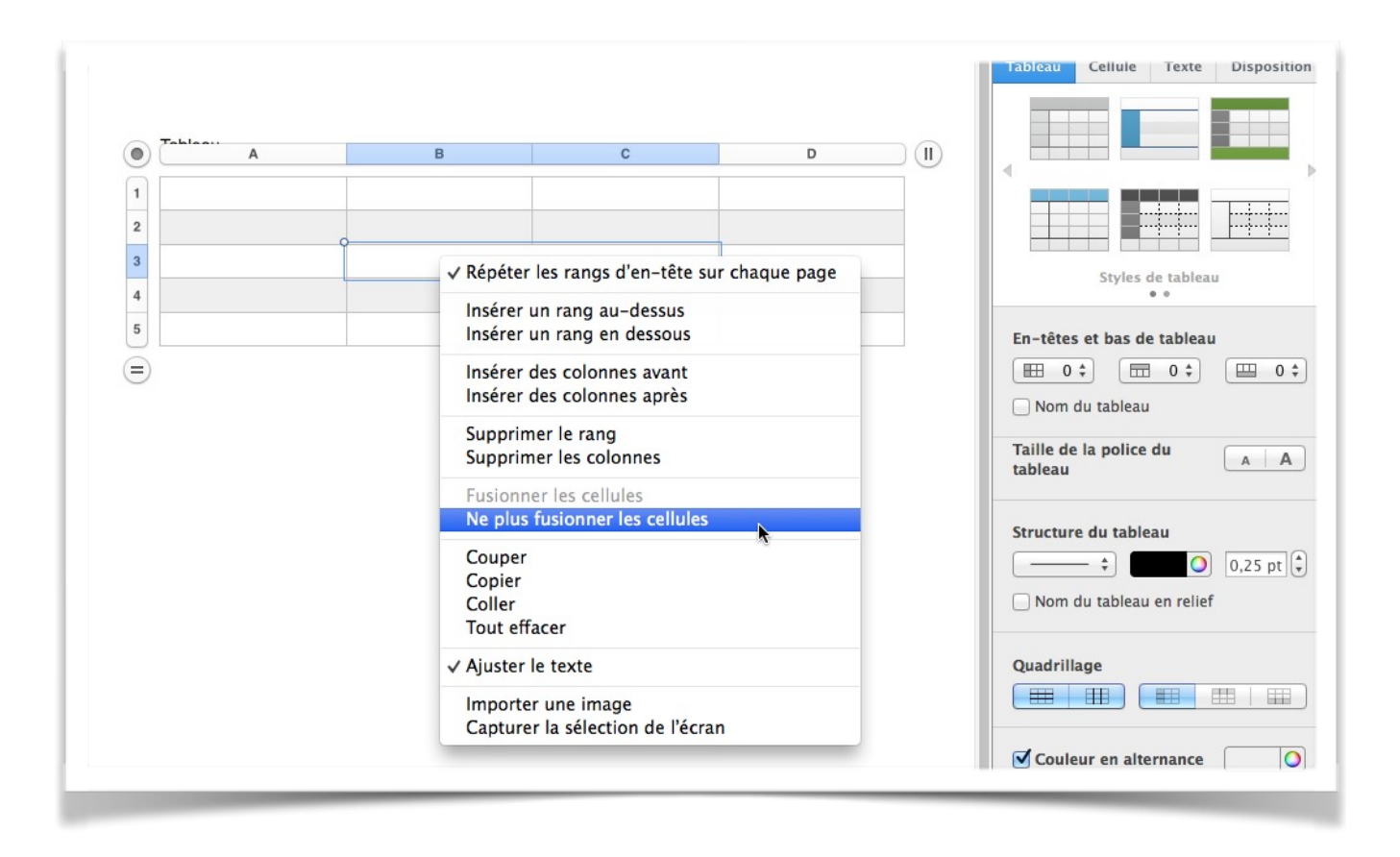

## Les outils des tableaux.

|   |         |               |               | Tonees this grand thas pent councars inserer      | Texter Donnees man |    | Tableau Cellule Texte Dis                                                              |
|---|---------|---------------|---------------|---------------------------------------------------|--------------------|----|----------------------------------------------------------------------------------------|
|   | Tableau | I das activit | ás du CILAC   |                                                   |                    |    |                                                                                        |
| • | A       | B             | C C           | D                                                 | E                  |    | <                                                                                      |
| 1 | Semai   | ne 20         |               |                                                   |                    |    |                                                                                        |
| 2 | 13/05   | mardi         | 14h30 à 16h30 | Appareil photo numérique 2, utilisation, réglages | Josette            | -0 | Styles de tableau                                                                      |
| 3 | 14/05   | mercredi      | 09h30 à 11h30 | Ininiation                                        | Thérèse - Luc      | 1  | • •                                                                                    |
| 4 | 14/05   | mercredi      | 14h30 à 16h30 | Apple - le Pages qui te plait                     | Yves               |    | En-têtes et bas de tableau                                                             |
| 5 | 15/05   | mercredi      | 14h30 à 16h30 | Initiation utilisation iPad sous iOS 7            | Yves               |    | ■ 0 \$ ■ 0 \$ ■ Nom du tableau                                                         |
| 6 | 15/05   | jeudi         | 17h00 à 19h00 | ASSEMBLÉE GÉNÉRALE DU CILAC                       | Tous               |    | Taille de la police du A                                                               |
|   |         |               |               |                                                   |                    |    | Structure du tableau                                                                   |
|   |         |               |               |                                                   |                    |    | Couleur en alternance                                                                  |
|   |         |               |               |                                                   |                    |    | ▼ Tailles des rangs et colonnes<br>Rang : I 0,71 cm () Ac<br>Colonne : H 1.38 cm () Ac |

Quand vous cliquez dans un tableau un panneau s'affiche à droite.

|   |         |               |               |                                                   |               | Tableau Cellule Texte Disposition             | ner u  |
|---|---------|---------------|---------------|---------------------------------------------------|---------------|-----------------------------------------------|--------|
|   | Tableau | u des activit | és du CILAC.  |                                                   |               | ✓ Automatique                                 | forma  |
| ) | A       | В             | С             | D                                                 | E             | Nombre                                        | cellul |
|   | Semail  | ne 20         |               |                                                   |               | Devise                                        | Centur |
|   | 13/05   | mardi         | 14h30 à 16h30 | Appareil photo numérique 2, utilisation, réglages | Josette       | Fraction<br>Système numérique<br>Scientifique |        |
|   | 14/05   | mercredi      | 09h30 à 11h30 | Ininiation                                        | Thérèse - Luc | Texte                                         |        |
|   | 14/05   | mercredi      | 14h30 à 16h30 | Apple - le Pages qui te plait                     | Yves          | Date et heure                                 |        |
|   | 15/05   | mercredi      | 14h30 à 16h30 | Initiation utilisation iPad sous iOS 7            | Yves          | Durée                                         |        |
|   | 15/05   | jeudi         | 17h00 à 19h00 | ASSEMBLÉE GÉNÉRALE DU CILAC                       | Tous          | Créer un format personnalisé                  |        |

|   |        |               |               |                                                   |               | Tableau Cellule Texte Dispo                                 |
|---|--------|---------------|---------------|---------------------------------------------------|---------------|-------------------------------------------------------------|
|   |        |               |               |                                                   |               | Format des données                                          |
|   | Tablea | u des activit | és du CILAC.  | D                                                 | F             | Automatique                                                 |
| 1 | Compi  | 20            |               |                                                   | -             |                                                             |
| 2 | 13/05  | mardi         | 14h30 à 16h30 | Appareil photo numérique 2, utilisation, réglages | Josette       | Aucun remplissage                                           |
| 3 | 14/05  | mercredi      | 09h30 à 11h30 | Ininiation                                        | Thérèse - Luc | Remplissage dégradé                                         |
| 4 | 14/05  | mercredi      | 14h30 à 16h30 | Apple - le Pages qui te plait                     | Yves          | Remplissage dégradé avancé<br>Remplissage par image         |
| 5 | 15/05  | mercredi      | 14h30 à 16h30 | Initiation utilisation iPad sous iOS 7            | Yves          | Remplissage image avancé                                    |
| 6 | 15/05  | jeudi         | 17h00 à 19h00 | ASSEMBLÉE GÉNÉRALE DU CILAC                       | Tous          | 3 pt ()                                                     |
| = |        |               |               |                                                   |               | Choisissez un style de bordure pui<br>cliquez sur un motif. |

| er | Zoom    | Ta            | bleau Présentation | Polices Plus grand Plus petit Couleurs Insérer    | Texte Données mul | timédias Comm | Tableau Cellule Texte Dispos                                 |
|----|---------|---------------|--------------------|---------------------------------------------------|-------------------|---------------|--------------------------------------------------------------|
| •  | Tableau | u des activit | és du CILAC.<br>c  | D                                                 | E                 |               | Automatique                                                  |
| 1  | Semail  | ne 20         |                    |                                                   |                   | Ŭ             |                                                              |
| 2  | 13/05   | mardi         | 14h30 à 16h30      | Appareil photo numérique 2, utilisation, réglages | Josette           |               | ▼ Remplissage                                                |
| 3  | 14/05   | mercredi      | 09h30 à 11h30      | Ininiation                                        | Thérèse - Luc     |               |                                                              |
| 4  | 14/05   | mercredi      | 14h30 à 16h30      | Apple - le Pages qui te plait                     | Yves              |               | Angle : 2                                                    |
| 5  | 15/05   | mercredi      | 14h30 à 16h30      | Initiation utilisation iPad sous iOS 7            | Yves              |               |                                                              |
| 6  | 15/05   | jeudi         | 17h00 à 19h00      | ASSEMBLÉE GÉNÉRALE DU CILAC                       | Tous              |               | Bordure                                                      |
| Ξ  |         |               |                    |                                                   |                   | -             | 3 pt 🗘 🚺                                                     |
|    |         |               |                    |                                                   |                   |               | Choisissez un style de bordure puis<br>cliquez sur un motif. |
|    |         |               |                    |                                                   |                   |               | Surlignage conditionnal                                      |

lci remplissage en couleur d'une cellule.

| 0 | 125 % - |                     |               | Aa A+ A- O                                        | T Modifié         | 1             |                                  | ? Q ,                                      |
|---|---------|---------------------|---------------|---------------------------------------------------|-------------------|---------------|----------------------------------|--------------------------------------------|
| r | Zoom    | Ta<br>u des activit | és du CILAC.  | Polices Plus grand Plus petit Couleurs Insérer    | Texte Données mul | timédias Comr | Tableau Cellule                  | dices Recherche<br>Texte Disposition<br>es |
|   | Α       | В                   | С             | D                                                 | E                 |               |                                  |                                            |
| 1 | Semair  | ne 20               |               |                                                   |                   |               |                                  |                                            |
| 2 | 13/05   | mardi               | 14h30 à 16h30 | Appareil photo numérique 2, utilisation, réglages | Josette           |               | Remplissage     Remplissage dégr | radé ‡                                     |
| 3 | 14/05   | mercredi            | 09h30 à 11h30 | Ininiation                                        | Thérèse - Luc     |               |                                  |                                            |
| 4 | 14/05   | mercredi            | 14h30 à 16h30 | Apple - le Pages qui te plait                     | Yves              |               |                                  | ngle : 270°                                |
| 5 | 15/05   | mercredi            | 14h30 à 16h30 | Initiation utilisation iPad sous iOS 7            | Yves              |               | ▼ Bordure                        |                                            |
| 6 | 15/05   | jeudi               | 17h00 à 19h00 | ASSEMBLÉE GÉNÉRALE DU CILAC                       | Tous              |               |                                  | Choisir un style de bo                     |
| 5 | ·       |                     |               |                                                   |                   |               | 3 pt 🗘                           |                                            |
|   |         |                     |               |                                                   |                   |               |                                  | Appliquer le style à :                     |
|   |         |                     |               |                                                   |                   |               | Choisissez un st<br>cliquez s    |                                            |
|   |         |                     |               |                                                   |                   |               | Surlignage                       |                                            |
|   |         |                     |               |                                                   |                   |               |                                  |                                            |
|   |         |                     |               |                                                   |                   |               |                                  | Páinitialicor                              |

Depuis l'outil bordure de l'onglet cellule vous pouvez appliquer un style à une bordure. Depuis l'onglet texte vous pouvez choisir une police, taille, gras, italique, etc. Vous pouvez aussi choir un espacement entre lignes, changer l'alignement, etc.

|   |         |             |               |                                                   |               | Placement d'objet                                         |
|---|---------|-------------|---------------|---------------------------------------------------|---------------|-----------------------------------------------------------|
|   | Tableau | des activit | és du CILAC.  |                                                   |               | Rester sur la page Avec le texte                          |
|   | A       | В           | С             | D                                                 | E             | Aiustement du texte                                       |
| 1 | Semail  | ne 20       |               |                                                   |               |                                                           |
| 2 | 13/05   | mardi       | 14h30 à 16h30 | Appareil photo numérique 2, utilisation, réglages | Josette       | Position Espacement Alpha                                 |
| 3 | 14/05   | mercredi    | 09h30 à 11h30 | Ininiation                                        | Thérèse - Luc |                                                           |
| 4 | 14/05   | mercredi    | 14h30 à 16h30 | Apple - le Pages qui te plait                     | Yves          |                                                           |
| 5 | 15/05   | mercredi    | 14h30 à 16h30 | Initiation utilisation iPad sous iOS 7            | Yves          | Arriere Avant Plan ini, Plan s                            |
| 6 | 15/05   | jeudi       | 17h00 à 19h00 | ASSEMBLÉE GÉNÉRALE DU CILAC                       | Tous          | Aligner V Repartir                                        |
|   |         |             |               |                                                   |               | Taille     16,47 cm     6,82 cm       Largeur     Hauteur |
|   |         |             |               |                                                   |               | Conserver les propor                                      |
|   |         |             |               |                                                   |               | Position                                                  |
|   |         |             |               |                                                   |               | X Y                                                       |
|   |         |             |               |                                                   |               | Faire pivoter                                             |
|   |         |             |               |                                                   |               |                                                           |
|   |         |             |               |                                                   |               | Angle Miroir                                              |
|   |         |             |               |                                                   |               | Verrouiller Déverrouille                                  |
|   |         |             |               |                                                   |               |                                                           |

## Les modèles de Pages.

### Modèles proposés par Pages.

Au lancement de Pages ou quand vous créez un nouveau document vous avez accès à plusieurs modèles qui sont classés par grands thèmes.

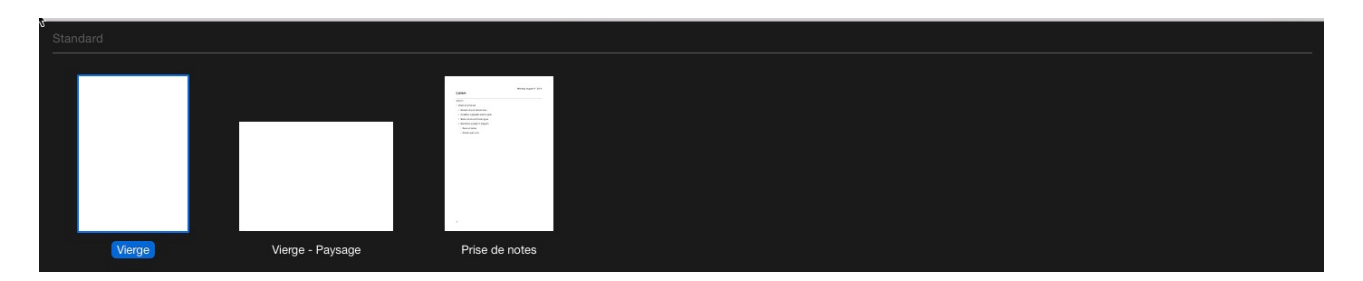

Standard.

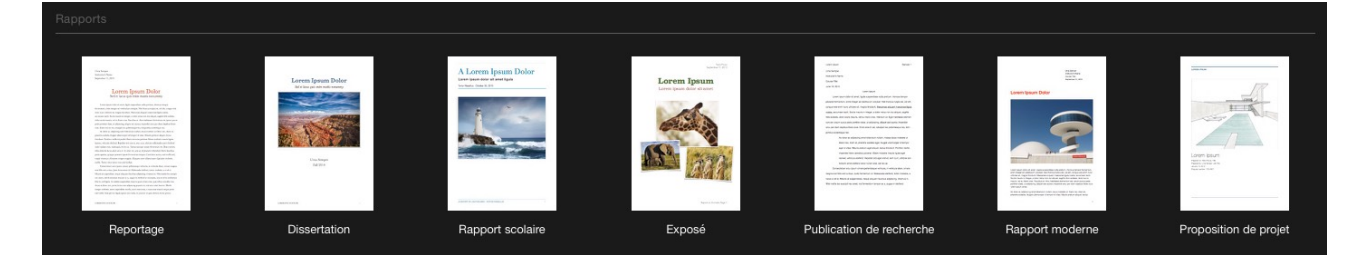

Rapports.

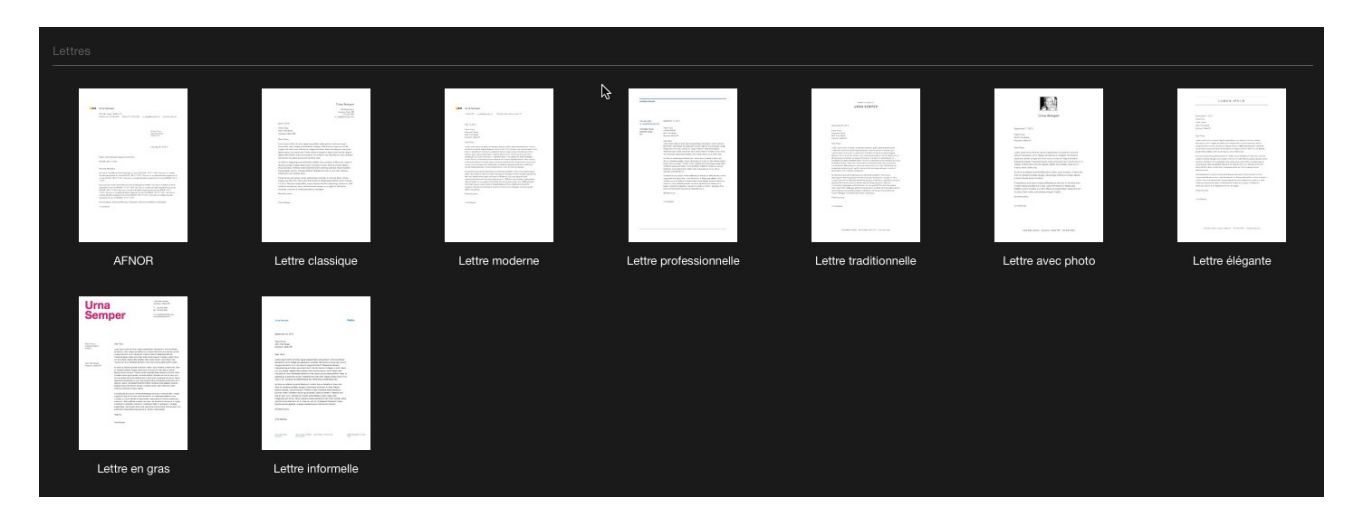

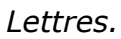

| Enveloppes     | S                                     |                                                |                                                             |                                                          |                                        |                               |
|----------------|---------------------------------------|------------------------------------------------|-------------------------------------------------------------|----------------------------------------------------------|----------------------------------------|-------------------------------|
| - 502<br>- 202 |                                       |                                                |                                                             |                                                          |                                        |                               |
| Linux Sumper   |                                       | Una benjer<br>universität Kanatan P            | Una maria<br>Una maria<br>Una car                           | LOREN DECK                                               | Urna<br>Semper                         | The Article second and in     |
|                | Sectors                               | Section                                        | hartus                                                      | Sandan                                                   | August 200-07                          | Non Pres.                     |
|                | 100 Hand Server<br>Australia, Base FP | Groups Were<br>Mit Price Were<br>Warner, Smith | Distance former<br>And The Based<br>And and State (Sec.) (P | NATE SHAFT<br>AND FAR THE SHAFT<br>Star planet, Share SH | dish Transitional<br>Bayloon, Base (BP | int the form<br>Report from M |
|                |                                       |                                                |                                                             |                                                          |                                        |                               |
| Envelo         | oppe classique                        | Enveloppe moderne                              | Enveloppe                                                   | Enveloppe élégante                                       | Enveloppe en gras                      | Enveloppe informelle          |
|                |                                       |                                                | professionnelle_2                                           |                                                          |                                        | an share and share as         |

Enveloppes.

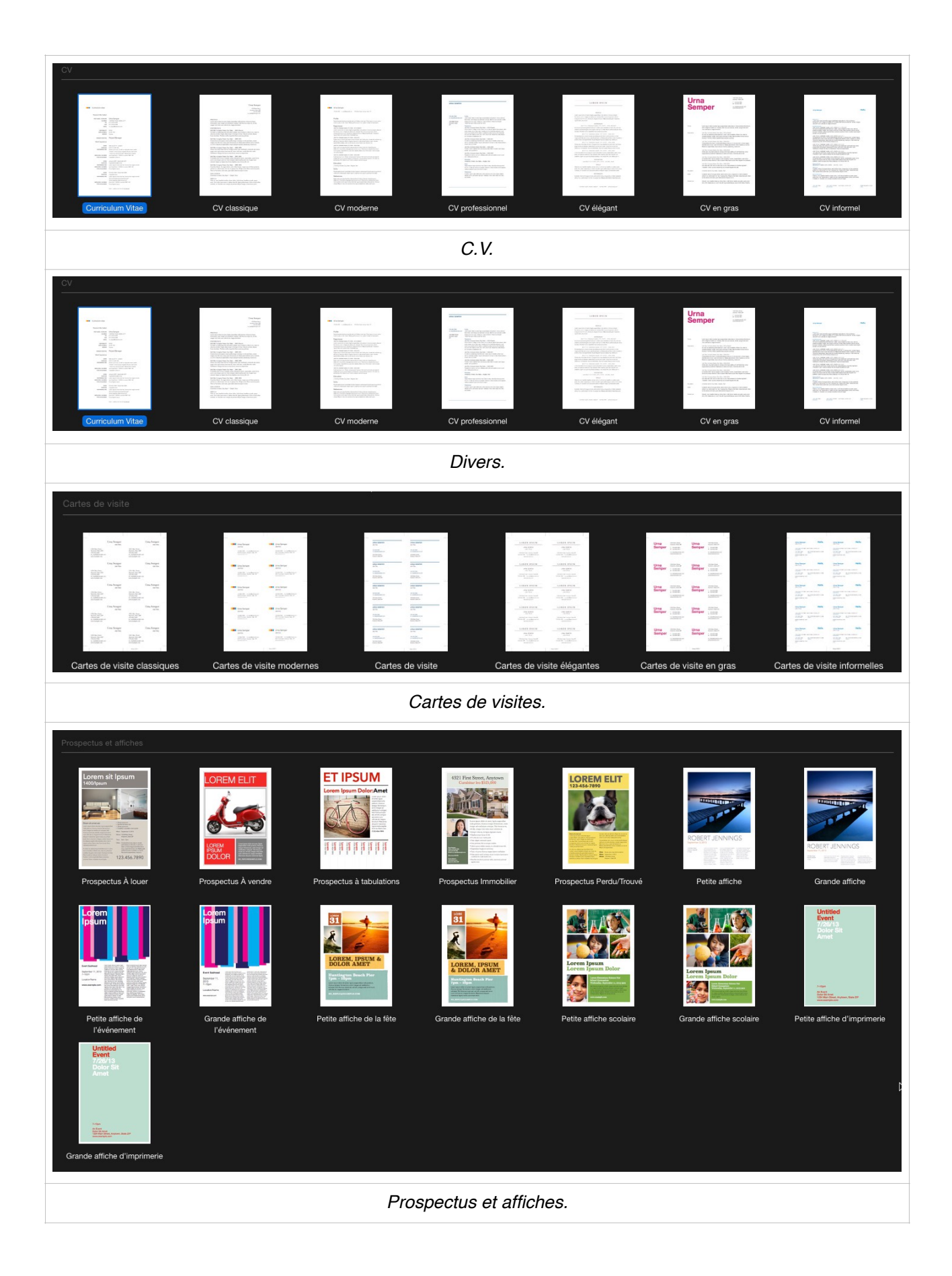

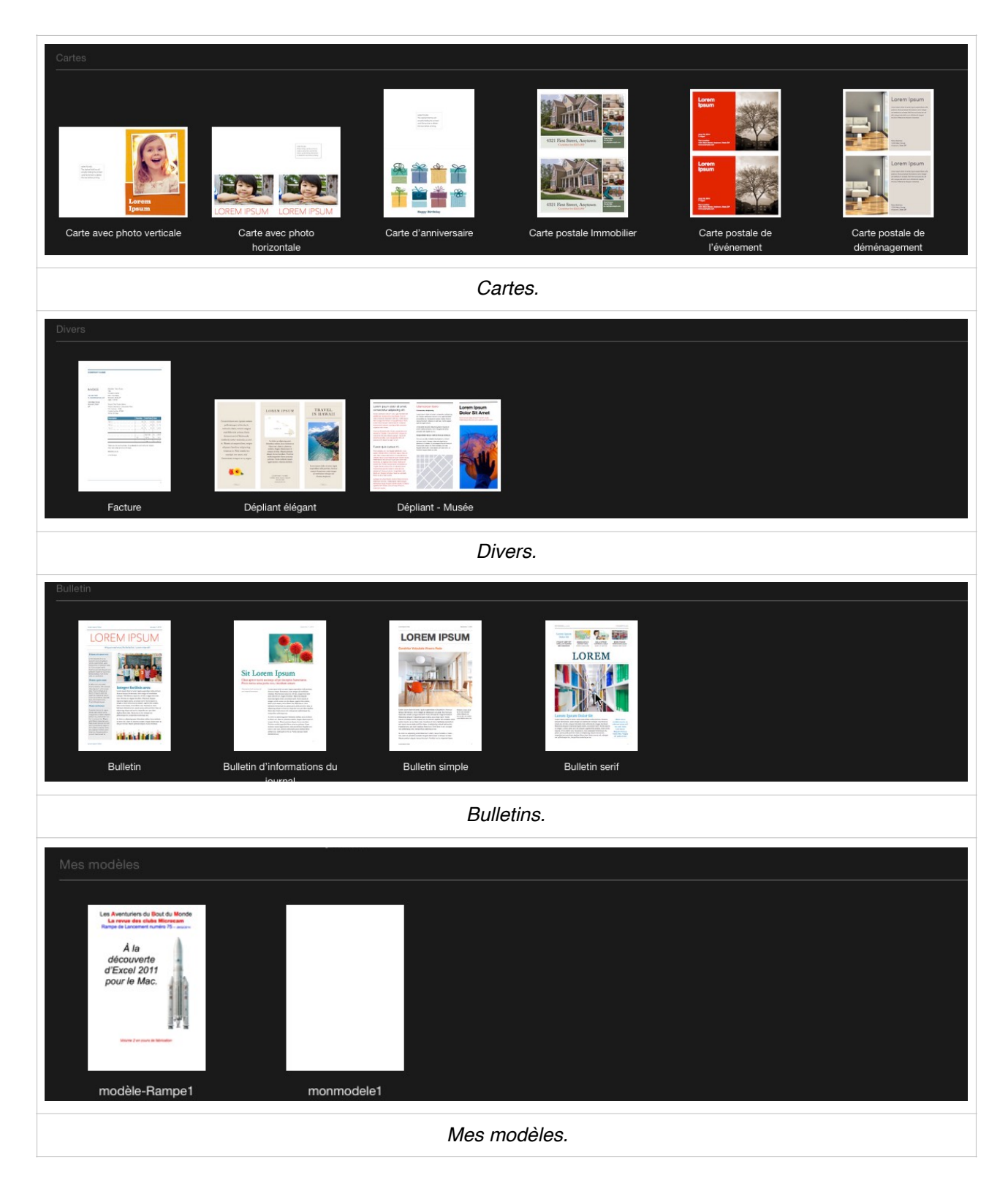

Dans mes modèles vous pourrez enregistrer vos propres modèles.

## Les styles dans Pages.

Dans Pages, vous pouvez utiliser les styles pour mettre du texte en forme avec rapidité et facilité.

- Divers types de styles sont disponibles au départ; vous pourrez les modifier et en créer de nouveaux.
- Les styles de paragraphe définissent l'aspect du texte d'un document, au niveau du paragraphe.
- L'application d'un style de paragraphe affecte le paragraphe entier.
- Les styles de paragraphe servent généralement à contrôler la mise en forme générale de grandes parties de texte.
- Les styles de paragraphes servent aussi de base à la création des tables des matières.
- Les styles de paragraphe peuvent contenir toutes les règles de mise en forme des styles de caractères, mais contrôlent également l'apparence du paragraphe, y compris l'alignement du texte, les tabulations, l'interligne et les bordures.

| 1 | Présentation Partager     | Fenêtre | Aide |              |   |       |  |
|---|---------------------------|---------|------|--------------|---|-------|--|
|   | Inspecteur                |         | •    | ✓ Formater   |   | -)    |  |
| ( | Afficher les vignettes de | e page  | τæρ  | Mise en page | • | 9. 10 |  |

On peut voir les styles depuis présentation > inspecteur > styles.

| Présentation Partager Fenêtre Aid              | e                      |
|------------------------------------------------|------------------------|
| Sans titre                                     | 12 <sup>71</sup>       |
|                                                | 1 ? Q »                |
| urs inserer Texte Donnees multimedias Commenta | Texte                  |
|                                                | courant11j 🔻           |
|                                                | Style Disposition Plus |

Ici le style de paragraphe est courant11j.

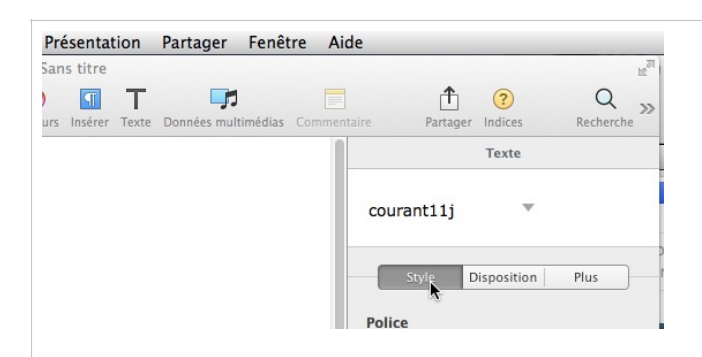

À droite vous pouvez voir les différents styles qui existent pour ce document Pages.

| Texte                |          |
|----------------------|----------|
| courant11j           |          |
| Styles de paragraphe | +        |
| Titre                |          |
| Sous-titre           | <b>÷</b> |
| En-tête              | pt 🗘     |
| Sous-section 2       |          |
| Ss-section 3         |          |
| Sous-section rouge   |          |
| Corps                |          |
| ✓ courant11j         |          |
| Introduction         |          |
| Titre3               |          |
| TITRE2               |          |
| TITRE1               |          |
| LÉGENDE              |          |
| En-tête, bas de page | 0 pt 🚽   |
| Note de bas de page  | -        |
| Étiquette            | -        |
| Étiquette Foncé      |          |
| Retrait : 0 cm v     | Texte    |

## Création du premier style.

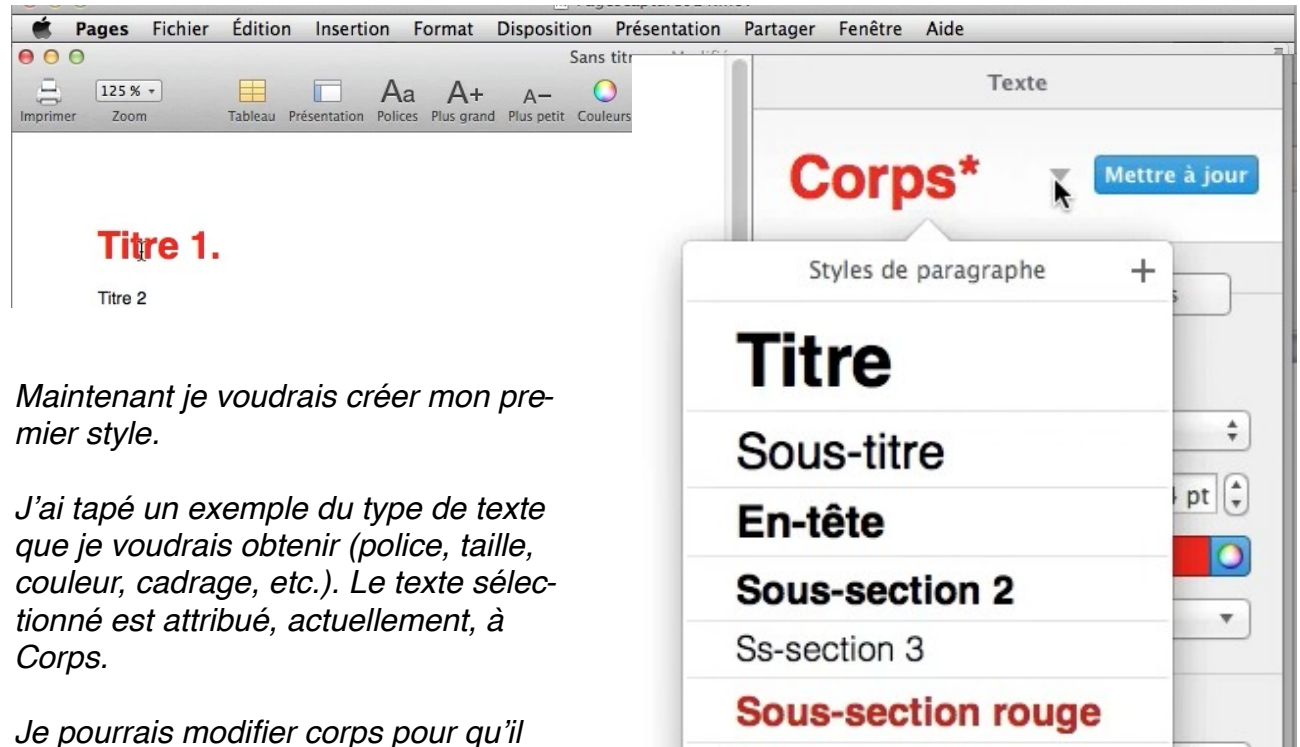

*Je pourrais modifier corps pour qu'il prenne les caractéristiques du texte sélectionné en cliquant sur mise à jour ou créer un nouveau style en cliquant sur + (plus), situé à droite* 

| Note de bas de page |
|---------------------|
| Étiquette           |
| Étiquette Foncé     |

✓ Corps

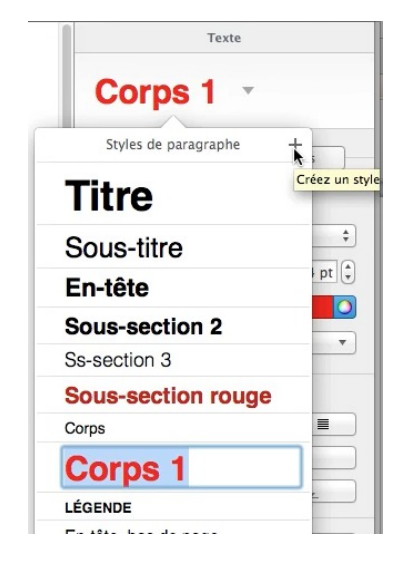

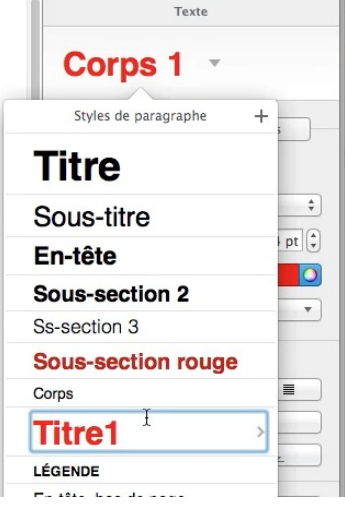

Pages a créé un nouveau style qui s'appelle Corps 1; *je le modifie en Titre1.* 

÷

1

## Modification d'un style.

|                                          | <u> </u>                                                    |                                                        |                                                                               |
|------------------------------------------|-------------------------------------------------------------|--------------------------------------------------------|-------------------------------------------------------------------------------|
| 🗯 Pages Fichier Édition Insertion        | Format Disposition Pr                                       | ésentation Partager Fenêtre                            | Aide                                                                          |
| • • • • • • • • • • • • • • • • • • •    | Police<br>Texte                                             | Afficher les polices                                   | ₩T (?) Q                                                                      |
| Imprimer Zoom Tableau Présentation Polik | Tableau<br>Graphique<br>Figures et lignes<br>Image<br>Vidéo | √ Gras<br>Italique<br>Souligner<br>Barré<br>Structure  | #B   Partager Indices   Recherche     #I   #U   Texte                         |
| Titre du documer                         | Copier le style र झ<br>Coller le style र झ                  | Plus grand<br>Plus petit                               | 第十<br>第一<br>Style Disposition Plus                                            |
| Ceci est l'introduction.                 | Ajouter un lien #<br>Supprimer le lien                      | Espacement des caractères<br>Ligature<br>Ligne de base | *                                                                             |
| c'est le titre 2.                        | Avancé                                                      | Majuscules                                             | ► ✓ Aucun 🗘                                                                   |
| C'est maintenant le texte courant j      | ustifié.                                                    |                                                        | Grae Petites majuscules pt 🗘<br>B Casse de titre Styles de caractères Aucun 🔻 |

*Ici j'ai sélectionné le texte titre du document, qui correspond à Titre1, et je veux lui donner un style petites majuscules.* 

| Tľ                  | TRE                 | 1* • (      | Mett <mark>ie</mark> à jou |
|---------------------|---------------------|-------------|----------------------------|
|                     | Style               | Disposition | Plus                       |
| Polic               | e                   |             |                            |
| Polic               | ce<br>vetica        |             |                            |
| Polio<br>Hel<br>Gra | ce<br>Ivetica<br>Is | \$          | 24 pt                      |

*Le style de Titre 1 sera:* • *petites majuscules;* • *police Helvetica;* • *en gras;* • *taille 24 points;* • *en rouge.* 

Pour enregistrer le style modifié, cliquez sur **mettre à jour.** 

Le document sera mis à jour avec la modification du style.

## Enregistrer comme modèle.

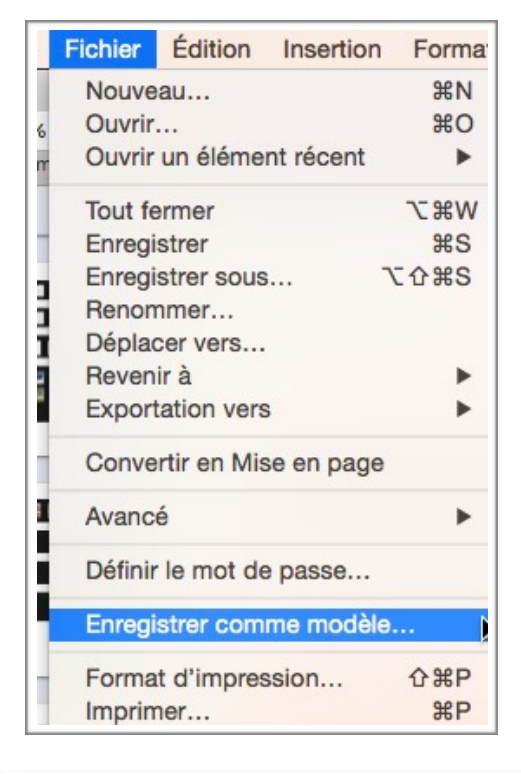

*Après avoir effacé, si nécessaire une partie du texte, je vais enregistrer le document Pages comme modèle.* 

*Le modèle sera enregistré dans mes modèles et sera affiché au lancement de Pages dans les modèles.* 

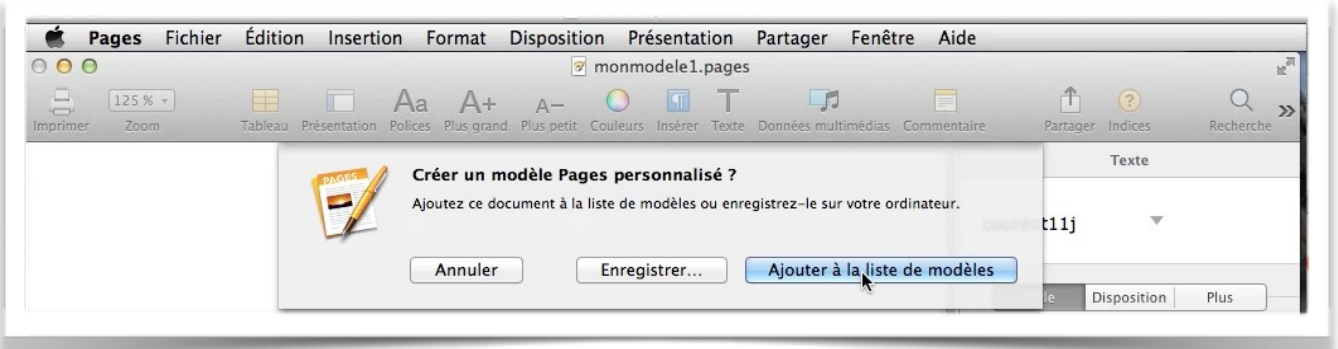

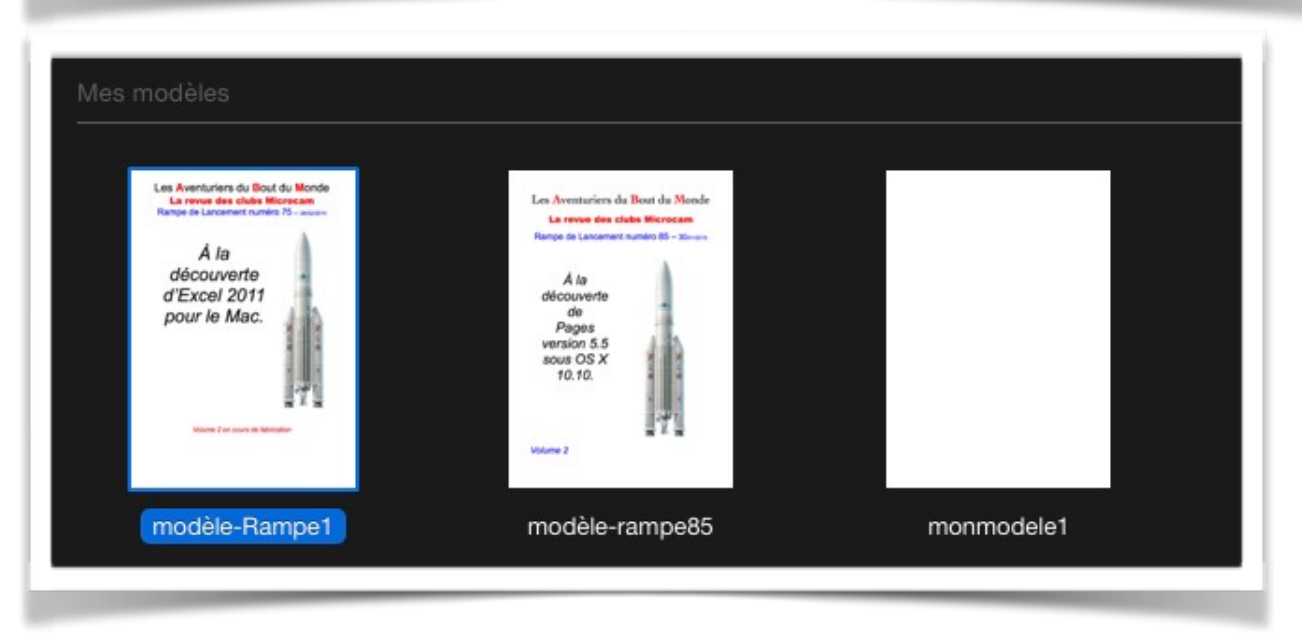

Ici je vais enregistrer le document sous le nom de modèle-rampe85.

## Création d'une table des matières.

#### Travail préparatoire avant de créer une table des matières.

Pour insérer une table des matières, il faut que les titres, sous-titres...soient au préalable choisis dans votre document; par exemple le titre « création d'une table des matières » sera défini comme style « Titre 1 » et le titre « Travail préparatoire... » sera défini comme « titre 2 ».

Le choix des styles de titres se fera au fil de l'eau, c'est-à-dire quand on saisira le texte (lequel texte de ce paragraphe s'appelle « Verdana 10 »).

|    |         | Texte       |      |
|----|---------|-------------|------|
| Ve | rdana 1 | 0 🔻         |      |
|    | 01.1-   | Disposition | Dlue |

Dans le texte qui suit, « Lille, présentation générale » a le style « TITRE1 ».

| 0                                                                                                    | 4 16 18 20                                                                                                    | Texte                   |
|----------------------------------------------------------------------------------------------------|----------------------------------------------------------------------------------------------------|-------------------------|
|                                                                                                    |                                                                                                    | TITRE1                  |
|                                                                                                    |                                                                                                    | Styles de paragraphe +  |
| LILLE, PRÉSENTATION GÉ                                                                                                    | NÉRALE.                                                                                                    | Sous-titre              |
| Lille est une commune du nord de la France, préfect                                                                                                    | ire du département                                                                                                    |                         |
| du Nord et chef-lieu en région Nord-Pas-de-Calais. Su<br>tale des Elandres » Lille est avec ses 227 533 babi                                                                                                    | rnommée la « Capi-                                                                                                    | titre2                  |
| censement de 2011, la principale ville, aux côtés de Ro                                                                                                    | pubaix, Tourcoing et                                                                                                    | titre3                  |
| nalité qui regroupe 85 communes et compte environ :                                                                                                    | 1,2 million d'habita-                                                                                                    | Ss-section 3            |
| nts.                                                                                                    |                                                                                                    | Sous-section rouge      |
| Dans sa partie française, l'unité urbaine de Lille est au<br>France par sa population, avec 1 018 809 habitants a                                                                                               | a partie française, l'unité urbaine de Lille est au quatrième rang en<br>par sa population, avec 1 018 809 habitants au 1er janvier 2011,<br>e Parie, Lyon et Marsaille, et son aire urbaine est la cinquième de |                         |
| France avec 1 158 306 habitants en 2010.                                                                                                    | est la cinquième de                                                                                                    |                         |
|                                                                                                    |                                                                                                    | En-tete, bas de page    |
| Plus largement, elle appartient à une vaste conurbation<br>villes beloes de Mouscron, Courtrai, Tournai et Menin                                                                                                | on <sup>2</sup> formee avec les                                                                                                    | Note de bas de page     |
| sance en janvier 2008 au premier Groupement europ                                                                                                    | éen de coopération                                                                                                    | Etiquette               |
| territoriale, l'Eurométropole Lille Kortrijk T                                                                                                    | ournai, qui totalise                                                                                                    | Étiquette Foncé 8 p     |
| plus de 2 100 000 habitants. Avec<br>bassin minier du                                                                                                    | les villes de l'ancien<br>Nord-Pas-de-Ca-                                                                                                    | abm-titre3 0 p          |
| lais, elle participe<br>ensemble mé-                                                                                                    | aussi à un<br>tropolitain                                                                                                    | VTITRE1                 |
| de plus<br>Lions                                                                                                    | de 3,8 mil-<br>d'habitants,                                                                                                    | ▼ Puces et listes Aucun |
| tropoli-                                                                                                    | taine de                                                                                                    | Pas de puces            |
| Lille ».                                                                                                    |                                                                                                    | Retrait : 0 cm 🗘 0 cm   |
| S o n<br>ancien                                                                                                    | nom en<br>français<br>(L'Isle),                                                                                                    | Puce lexte              |
| comme en flamand<br>(Rysel [ri:səl], et Rijsel <sup>4</sup> [reɪsəl] en néerlandais; de<br>viendrait de sa localisation primitive sur une île des ma<br>de la Deûle où elle a été fondée. Lille et ses environs | français<br>« ter Yssel ») pro-<br>récages de la vallée<br>appartiennent à la                                                                                                    |                         |

| 0,,,,,,,,,,,,,,,,,,,,,,,,,,,,,,,,,,,,,,                                   |                                                                         | Table des matières   |              |  |
|---------------------------------------------------------------------------|-------------------------------------------------------------------------|----------------------|--------------|--|
|                                                                           | Sélectionner les styles de paragr<br>affichés dans la table des matière |                      | aphe<br>is : |  |
| Ŧ                                                                         |                                                                         | Styles de paragraphe | n°           |  |
| Table des matières.                                                       |                                                                         | Titre                |              |  |
| La table des matières est vide car aucun style de paragraphe défini n'est |                                                                         | Sous-titre           | 2            |  |
| utilisé.                                                                  |                                                                         | En-tête              |              |  |
|                                                                           |                                                                         | titre2               |              |  |
|                                                                           | 0                                                                       | titre3               | 2            |  |
|                                                                           |                                                                         | Ss-section 3         |              |  |
|                                                                           |                                                                         | Sous-section rouge   |              |  |
|                                                                           |                                                                         | Corps                |              |  |
|                                                                           |                                                                         | LÉGENDE              |              |  |
|                                                                           |                                                                         | En-tête, bas de page |              |  |
|                                                                           |                                                                         | Note de bas de page  |              |  |
|                                                                           |                                                                         | Étiquette            |              |  |
|                                                                           | •                                                                       | Étiquette Foncé      |              |  |
|                                                                           | Inte                                                                    | rvalle               |              |  |
|                                                                           | То                                                                      | ut le document       | \$           |  |

| TITRE1 -                             |
|--------------------------------------|
| Style Disposition Plus               |
| Police                               |
| Lucida Grande       Gras       32 pt |
| Styles de paragraphe +               |
| Titre                                |
| Sous-titre                           |
|                                      |

#### Insertion de la table des matières.

Une table des matières se met, en général, en début de document, après la page de garde; insérez, si nécessaire un saut de page avant l'insertion de la table de la table des matières puis allez dans le menu **insertion > table des matières > document** pour insérer une table des matières pour l'ensemble du document. Vous avez aussi la possibilité d'insérer d'autres tables des matières, comme par exemple une table des matières pour une section.

Rampe de Lancement 117 Pages 6.1 pour macOS

|                                      | Sélectionner les style<br>affichés dans la table | es de par<br>e des ma |
|--------------------------------------|--------------------------------------------------|-----------------------|
|                                      | Styles de para                                   | graphe                |
| Table des matieres.                  | D En-tête                                        |                       |
| Lille, présentation générale.        | 5 stitre2                                        |                       |
| Géographie.                          | 7 titre3                                         |                       |
| Situation                            | 7 Ss-section 3                                   |                       |
| Relief et géologie                   | 9 O Sous-secti                                   | on rou                |
| Topographie de la ville de Lille.    | 9 Corps                                          |                       |
| Hydrographie                         | 9 D LÉGENDE                                      |                       |
| Morphologie urbaine                  | 11 En-tête, bas de                               | page                  |
| Tissu urbain                         | 11 Note de bas de p                              | age                   |
| Extensions de la place forte.        | 11 Étiquette                                     |                       |
| Destructions militaires              | 13                                               |                       |
| Voies de communication et transports | 17                                               |                       |
| Projets d'aménagements               |                                                  | 1                     |
| Histoire                             | 20                                               |                       |
| Culture et patrimoine                | 25 Intervalle                                    |                       |
| Patrimoine civil                     | 25 Tout le document                              |                       |
| La cité philanthropique              | 27                                               |                       |
| Patrimoine militaire                 | 30                                               |                       |
| Patrimoine environnemental           | 31                                               |                       |
| Patrimoine culturel                  | 32                                               |                       |
| Gastronomie                          | 38                                               |                       |
| Personnalités liées à la commune     | 40                                               |                       |

Pages crée la table des matières, mais il indique ici que les styles de paragraphes n'ont pas été définis pour la table des matières; rappelons que précédemment nous avions défini les styles Titres1, titre2 et titre3 comme styles de paragraphes.

Dans le panneau de droite il faudra cochez les styles retenus pour créer la table des matières.

|                                  |      |  |    |  |   | Styles de paragraphe | n° |
|----------------------------------|------|--|----|--|---|----------------------|----|
| Table des matières.              |      |  |    |  |   | En-tête              | V  |
| Lille, présentation générale.    |      |  | 5  |  |   | titre2               | 2  |
| Géographie.                      |      |  | 7  |  |   | titre3               | V  |
| Relief et géologie               |      |  | 9  |  |   | Ss-section 3         | 1  |
| Morphologie urbaine              |      |  | 11 |  |   | Sous-section rouge   | 1  |
| Voies de communication et transp | orts |  | 17 |  |   | Corps                |    |
| Projets d'aménagements           |      |  | 18 |  | 0 | LÉGENDE              | 1  |
| Histoire                         |      |  | 20 |  |   | En-tête, bas de page | V  |
| Culture et patrimoine            |      |  | 25 |  |   | Note de bas de page  | 4  |
| Gastronomie                      |      |  | 38 |  |   | Étiquette            | 1  |
| Personnalités liées à la commune |      |  | 40 |  | 0 | Étiquette Foncé      | V  |
|                                  |      |  |    |  |   | abm-titre3           | V  |
|                                  |      |  |    |  |   |                      |    |

Nous cochons pour commencer TITRE1.

|                                      |    | Sélectionner les styles de pa<br>affichés dans la table des ma |
|--------------------------------------|----|----------------------------------------------------------------|
|                                      |    | Styles de paragraphe                                           |
| Table des matieres.                  |    | D En-tête                                                      |
| Lille, présentation générale.        | 5  | ditre2                                                         |
| Géographie.                          | 7  | 🕵 titre3                                                       |
| Situation                            | 7  | Ss-section 3                                                   |
| Relief et géologie                   | 9  | Sous-section rou                                               |
| Topographie de la ville de Lille.    | 9  | Corps                                                          |
| Hydrographie                         | 9  |                                                                |
| Morphologie urbaine                  | 11 | En-tête, bas de page                                           |
| Tissu urbain                         | 11 | Note de bas de page                                            |
| Extensions de la place forte.        | 11 | Étiquette                                                      |
| Destructions militaires              | 13 | Étiquette Foncé                                                |
| Voies de communication et transports | 17 |                                                                |
| Projets d'aménagements               | 18 |                                                                |
| Toponymie                            | 19 | • IIIKE1                                                       |
| Histoire                             | 20 | Intervalle                                                     |
| Culture et patrimoine                | 25 | Tout le document                                               |
| Patrimoine civil                     | 25 |                                                                |
| La cité philanthropique              | 27 |                                                                |
| L'Hospice Comtesse                   | 29 |                                                                |
| Patrimoine militaire                 | 30 |                                                                |
| La Citadelle.                        | 30 |                                                                |
| Patrimoine environnemental           | 31 |                                                                |
| Patrimoine culturel                  | 32 |                                                                |
| Théâtres et salles de spectacle      | 34 |                                                                |
| Cinéma                               | 36 |                                                                |
| Gastronomie                          | 38 |                                                                |
| Personnalités liées à la commune     | 40 |                                                                |

Nous cochons ensuite titre2.

Et pour terminer nous cochons titre 3; la table des matières a été créée.

#### Classement des styles dans le panneau des styles.

![](_page_40_Picture_1.jpeg)

![](_page_40_Picture_2.jpeg)

![](_page_40_Picture_3.jpeg)

Vous pouvez classer les styles selon vos désirs, il suffit de sélectionner et de glisser le style.

*Ici le style TITRE1 est glissé vers le haut; ce sera ensuite le tour de titre2 et de titre3.*